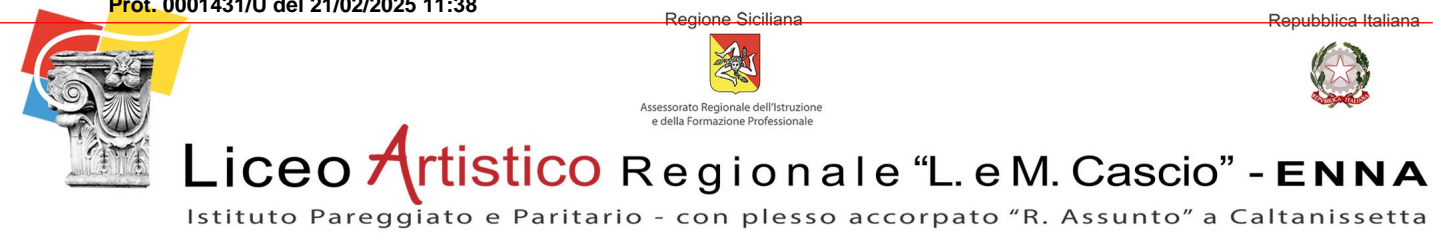

Circolare nº 86

**Oggetto:** Attivazione Servizio Cinemainclasse / MPLCGO.

Ai Docenti e p.c. Agli Studenti e alle Studentesse Ai Genitori Sedi Enna e Caltanissetta al D.G.S.A. All'Albo, Sito Web e Registro Elettronico

Repubblica Italiana

Si comunica alle SS.VV. che il nostro Istituto ha attivato il Servizio Cinemainclasse.

#### Il servizio fornito si compone di due PIATTAFORME DISTINTE:

#### MODALITA' DI ACCESSO - www.cinemainclasse.it (AREA DOCENTI):

1) Accedere a <u>www.cinemainclasse.it</u>

2) Per entrare nell'area riservata sarà sufficiente cliccare sul link ACCEDI posto in alto a destra nel menù del sito e inserire le credenziali.

3) Cliccare su AREA DOCENTI

#### MODALITA' DI ACCESSO - www.mplcgo.it

1) Cliccare su MPLC (www.mplcgo.it)

2) In alto a destra cliccare su ACCEDI ed inserire le credenziali per l'accesso alla piattaforma MPLC.

3) A seguito dell'accesso si verrà indirizzati alla pagina principale della piattaforma nella quale sarà possibile iniziare la visione scegliendo un titolo e cliccando sul pulsante play della relativa pagina di ciascun contenuto. I comandi del lettore sono attivabili muovendo il mouse sulla schermata del filmato; lo stesso potrà essere visualizzato a schermo intero cliccando sul pulsante nell'angolo in basso a destra dei comandi.

Le tre credenziali, che saranno fornite, consentiranno :

- le prime l'accesso alla Piattaforma www.cinemainclasse.it е alla Piattaforma Streaming www.mplcgo.it;
- le altre due SOLO l'accesso alla Piattaforma Streaming www.mplcgo.it .

#### IMPORTANTE: I DOCENTI CHE DOVESSERO EFFETTUARE L'ACCESSO ALLE PIATTAFORME, PER L'UTILIZZO O ANCHE SOLO PER CONSULTAZIONE, DEVONO, AL TERMINE, EFFETTUARE IL LOGOUT POICHE' LE SINGOLE CREDENZIALI NON CONSENTONO L'ACCESSO SU PIU' **DISPOSITIVI CONTEMPORANEAMENTE.**

Si raccomanda, inoltra, che le visioni, non potendo essere contemporanee con le medesime credenziali, vanno programmate con i rispettivi assistenti tecnici informatici delle sedi.

Per un corretto utilizzo del servizio e in rispetto del copyright, si ricorda che i docenti sono tenuti a non diffondere la password tra gli studenti e a non utilizzarla di fuori del contesto scolastico.

Le credenziali di accesso al sito Cinemainclasse e alla piattaforma MPLCGO saranno rese disponibili nell'AREA DIPENDENTI - AREA RISERVATA DOCENTI DEL SITO WEB ISTITUZIONALE www.liceoartisticoenna.edu.it.

In allegato la brochure che descrive nel dettaglio i servizi di Cinemainclasse ed estratto sintetico del manuale – area docenti.

> Il Dirigente Scolastico Prof.ssa Graziella Bonomo (Firma autografa sostituita mezzo stampa ai sensi dell'art.3comma 2delD.L.39/93)

Sede centrale: Via Vittorio Emanuele, 101 - 94100 Enna - Tel. 0935 500921 - mail: segreteria@larenna.it Plesso accorpato: Via Maddalena Calafato, 12 - 93100 Caltanissetta

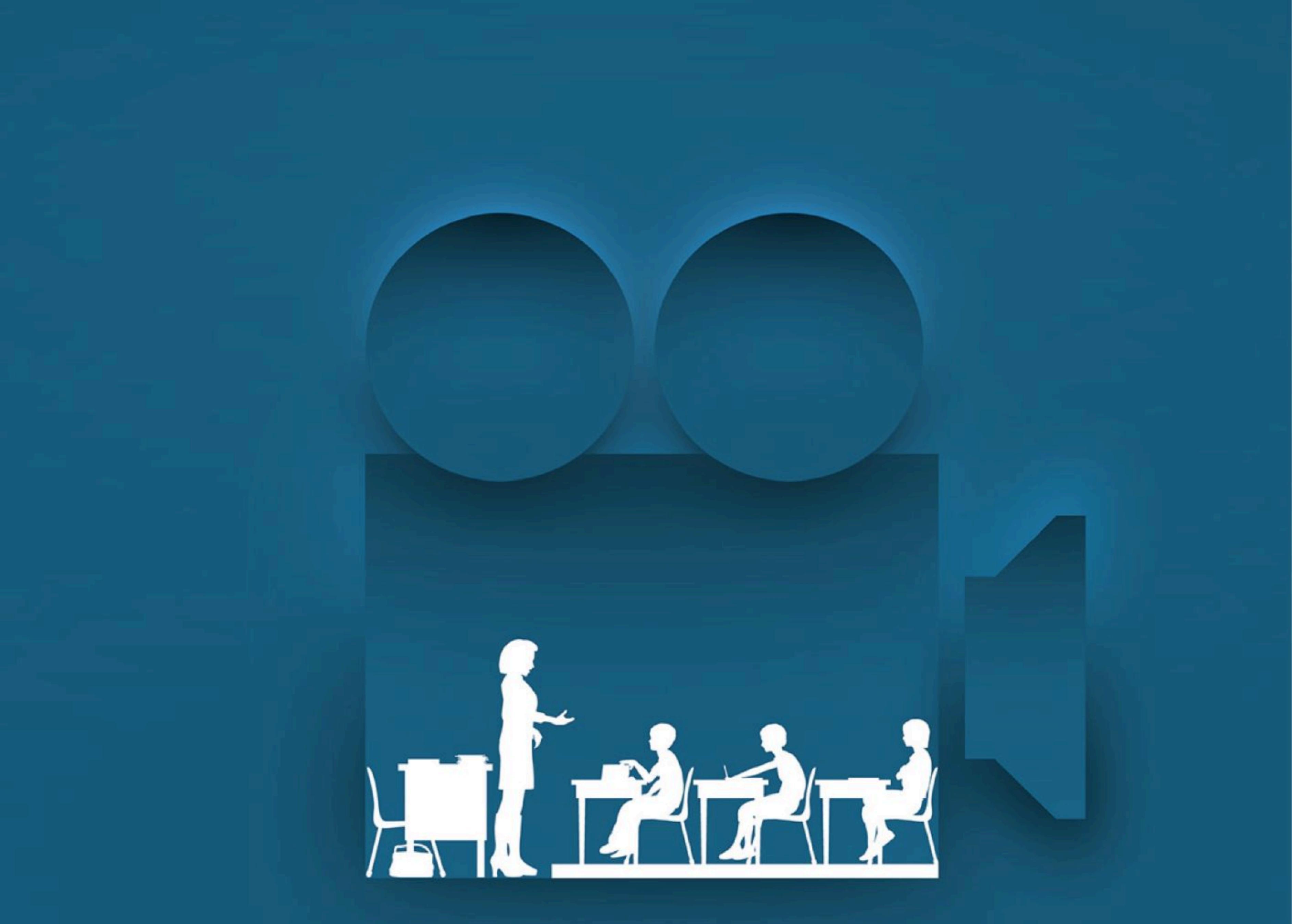

# CINEMAINCLASSE

STORIE A MISURA DI SCUOLA

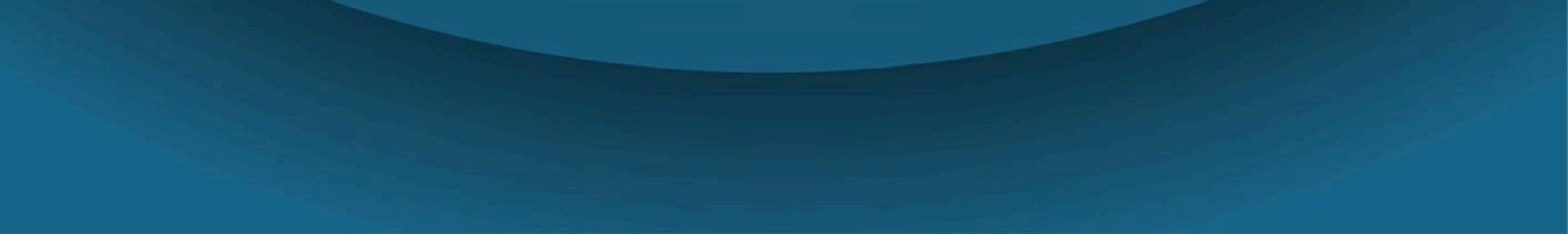

# COS'È CINEMA INCLASSE?

Cinemainclasse è una iniziativa rivolta alle scuole per supportare i docenti, a 360 gradi, nell'utilizzo di film.

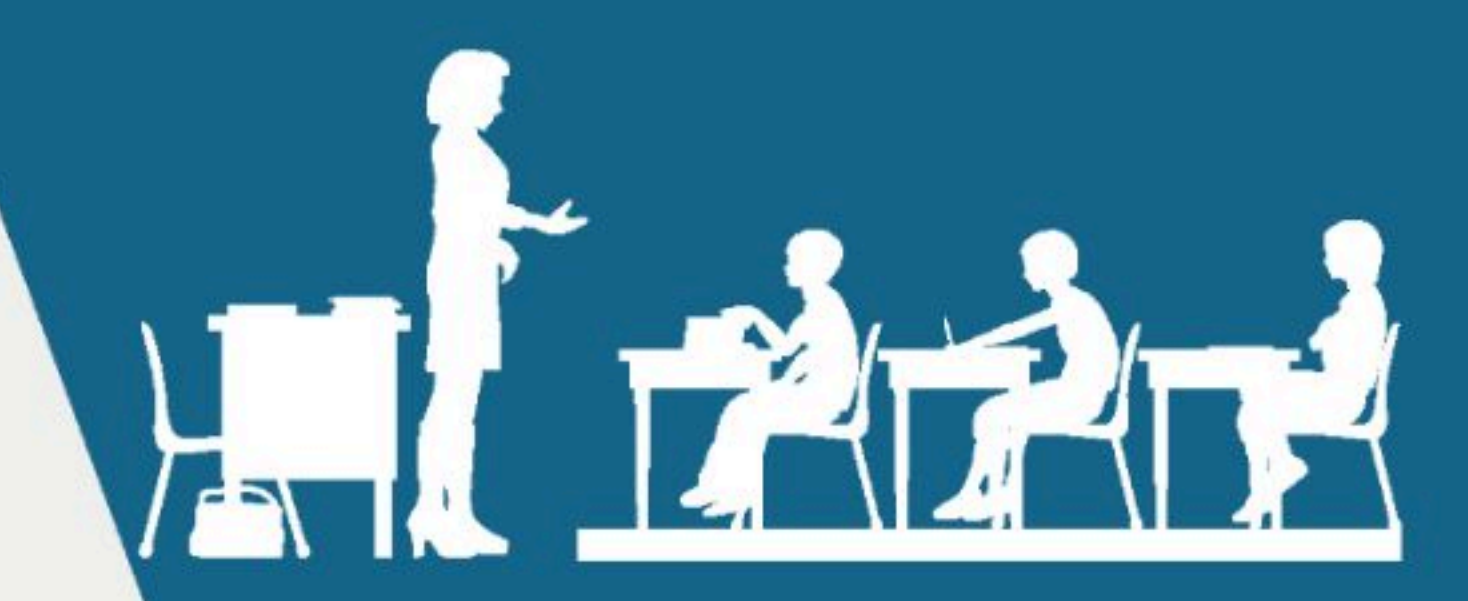

Cinemainclasse, con un unico abbonamento, mira a fornire una serie di servizi per integrare i film nella vita scolastica.

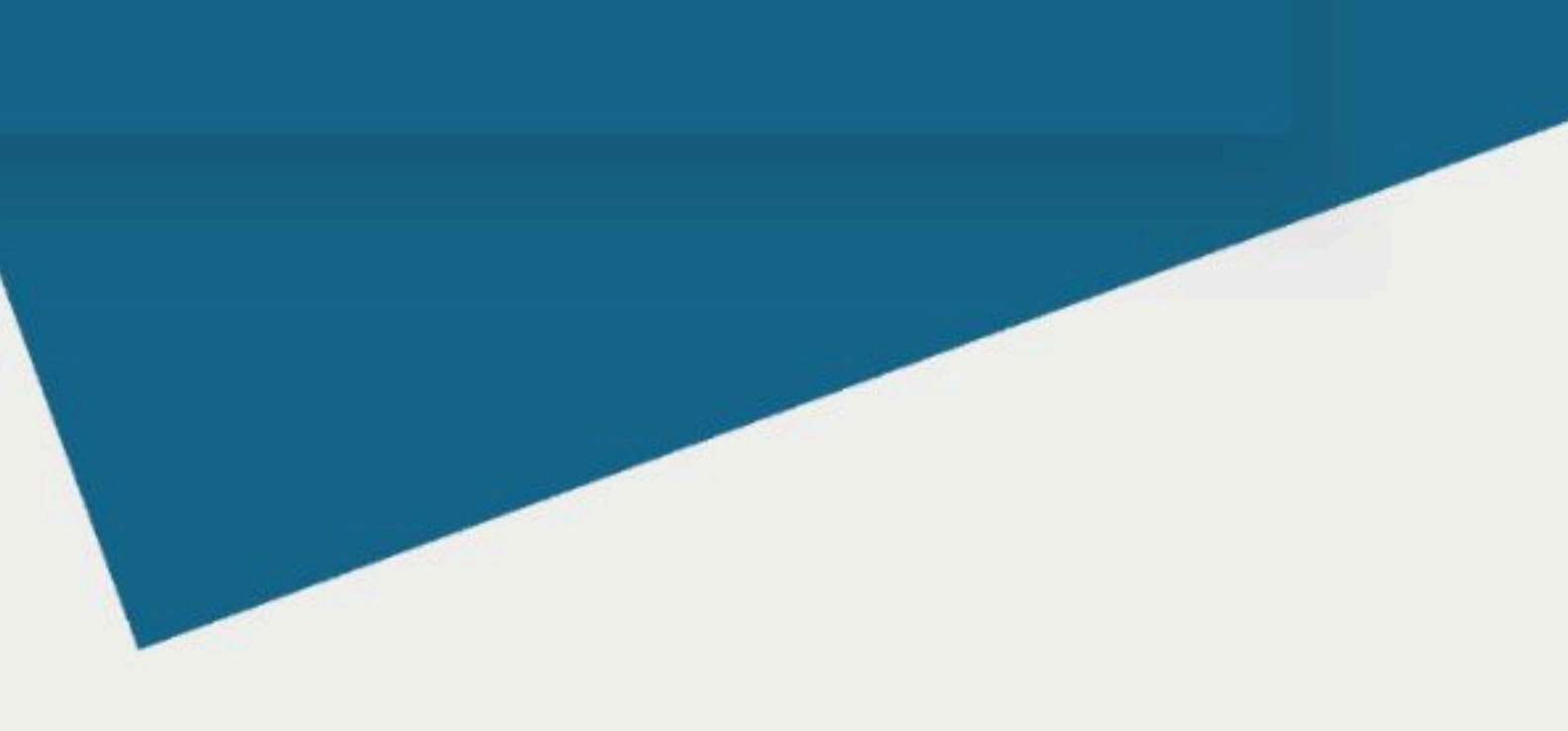

In un'epoca ricca di stimoli i docenti cercano di coinvolgere i propri alunni con delle attività che li appassionino, aumentandone la curiosità e la creatività e cercando al contempo di valorizzare le potenzialità di ciascuno.

# **CINEMAINCLASSE** UNA SOLUZIONE UNICA.

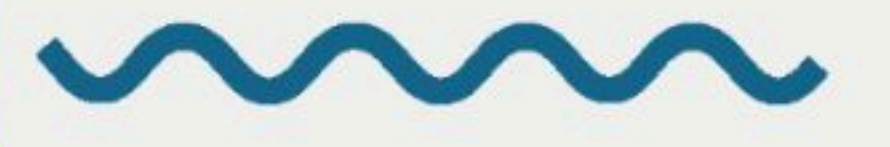

# MPLC 0

MPLC

MPLCgo è la piattaforma streaming pensata per la scuola. Con l'attivazione di Cinemainclasse sarà possibile accedere ai titoli accuratamente selezionati in base agli utilizzi scolastici, tematiche e ricorrenze, in doppio audio e sottotitolati.

# LA PIATTAFORMA STREAMING DEDICATA ALLE SCUOLE

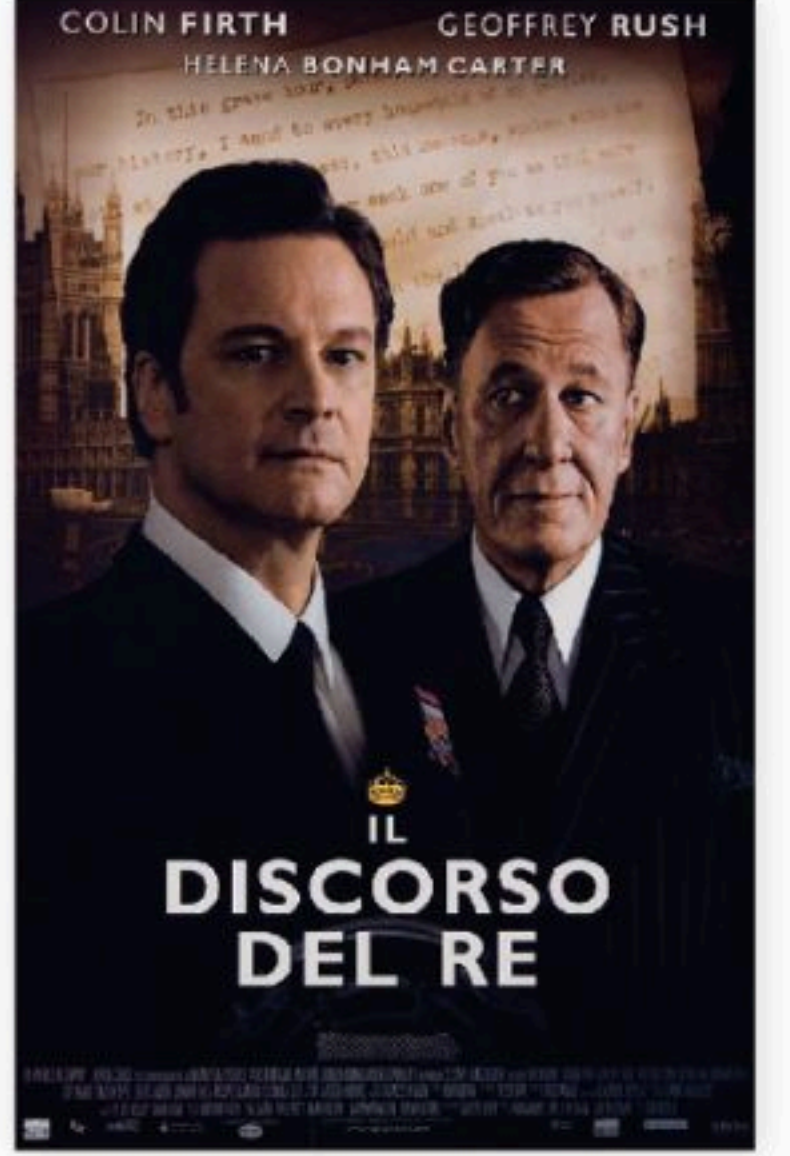

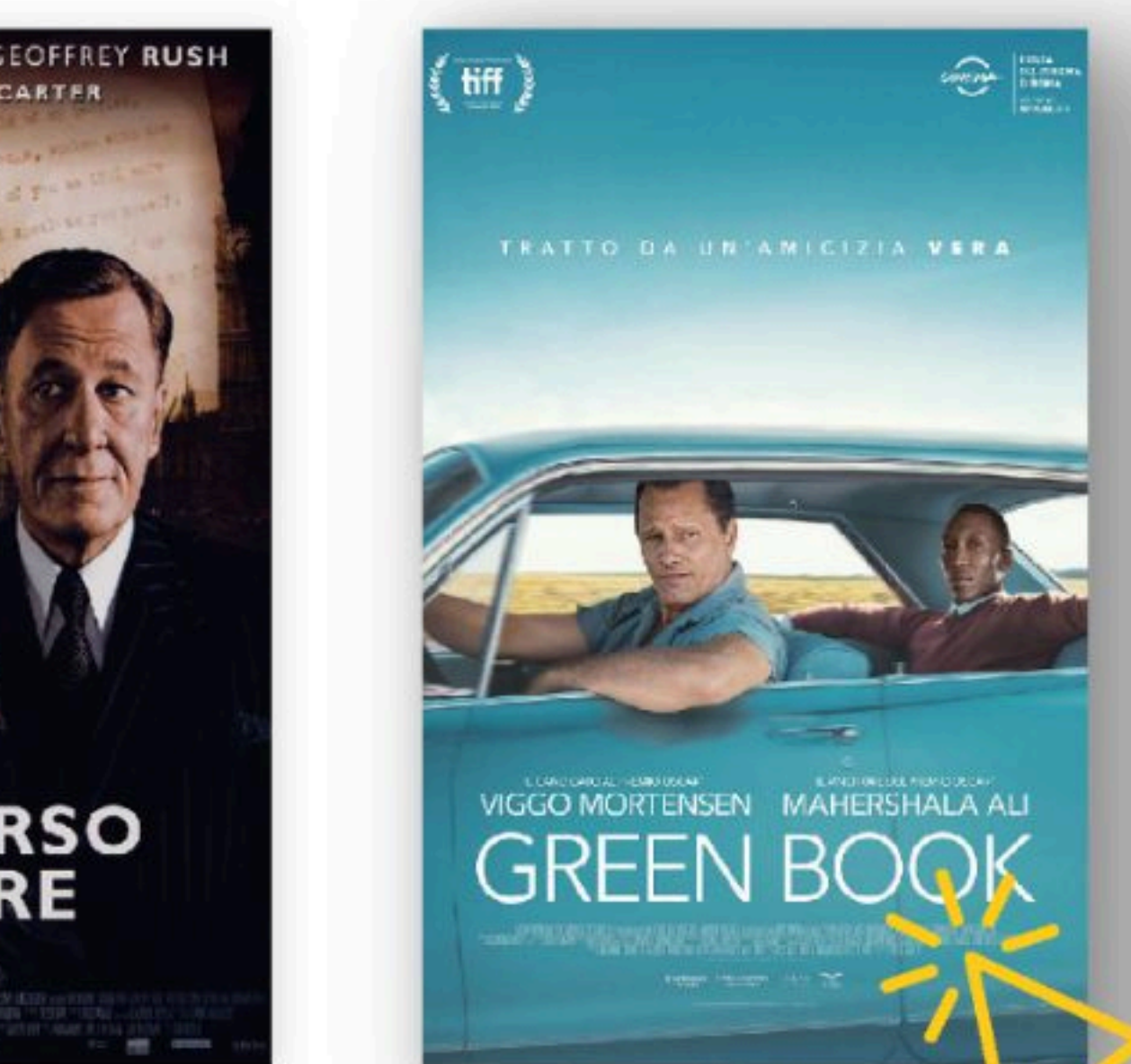

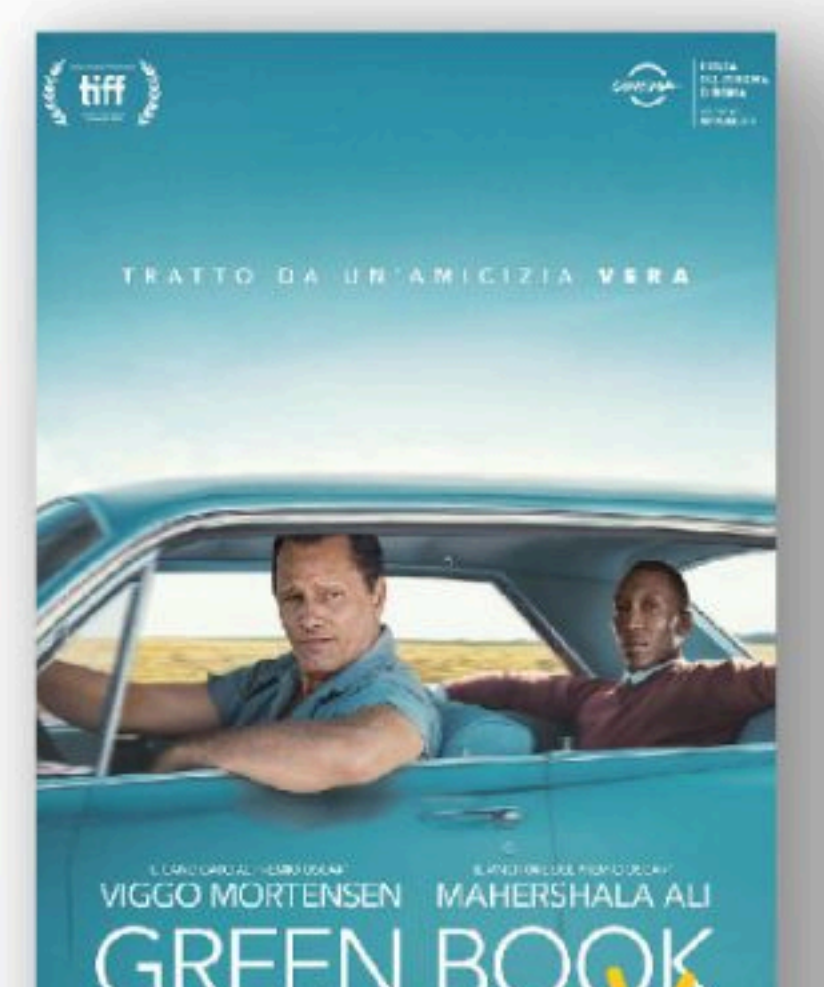

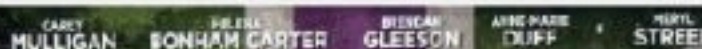

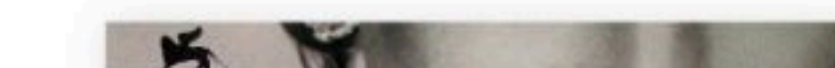

IL POTERE, L'ORGOGLIO, LA PASSIONE.

REGINA

STEPHEN FREARS

HELEN MIRREN

UN PILLER

SW STE

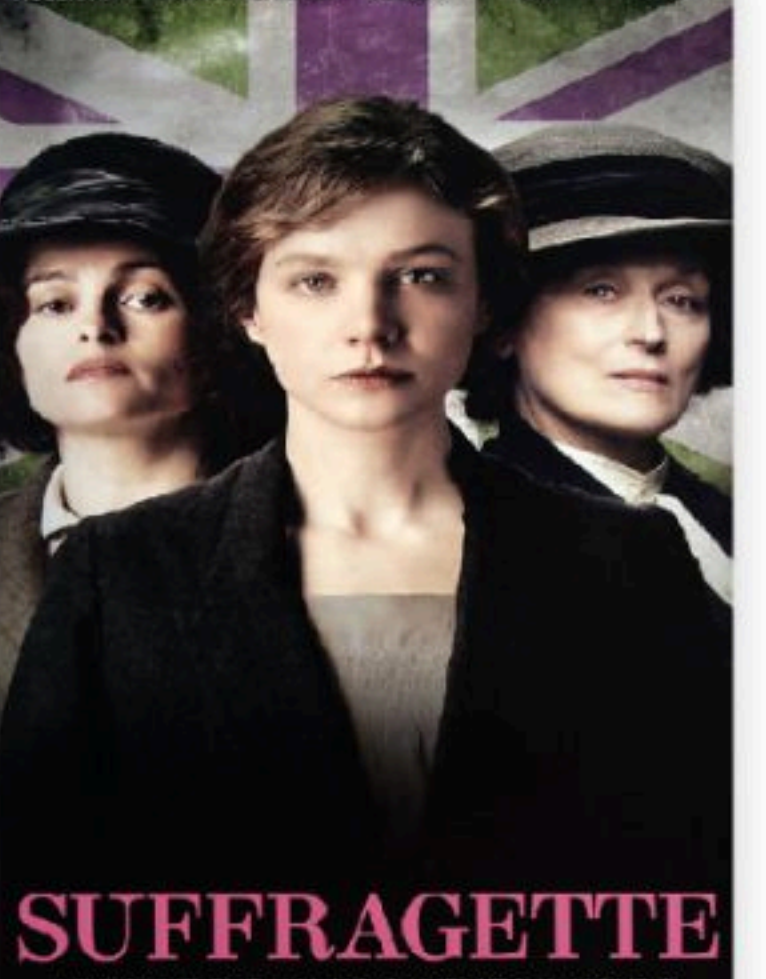

LE DONNE CHE HANNO CAMBIATO IL MONDO

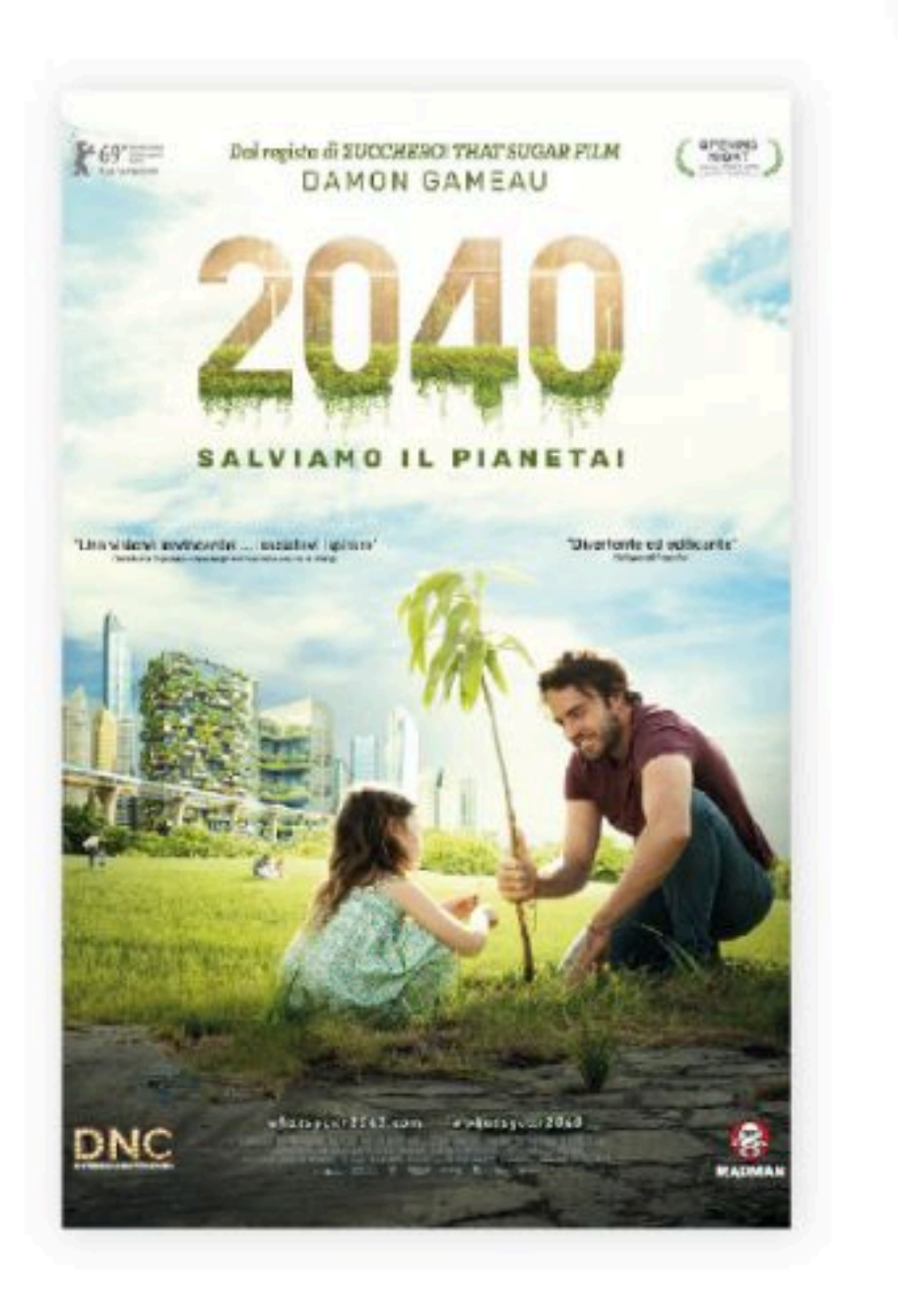

VIRGINIA RAITAELE PINO INSEGNO TLECNORA GAGGIERO LUCIANO SPINELL' LOREDANA RERTE RADUL BOWA NEL ADLO DI ZIO FESTER

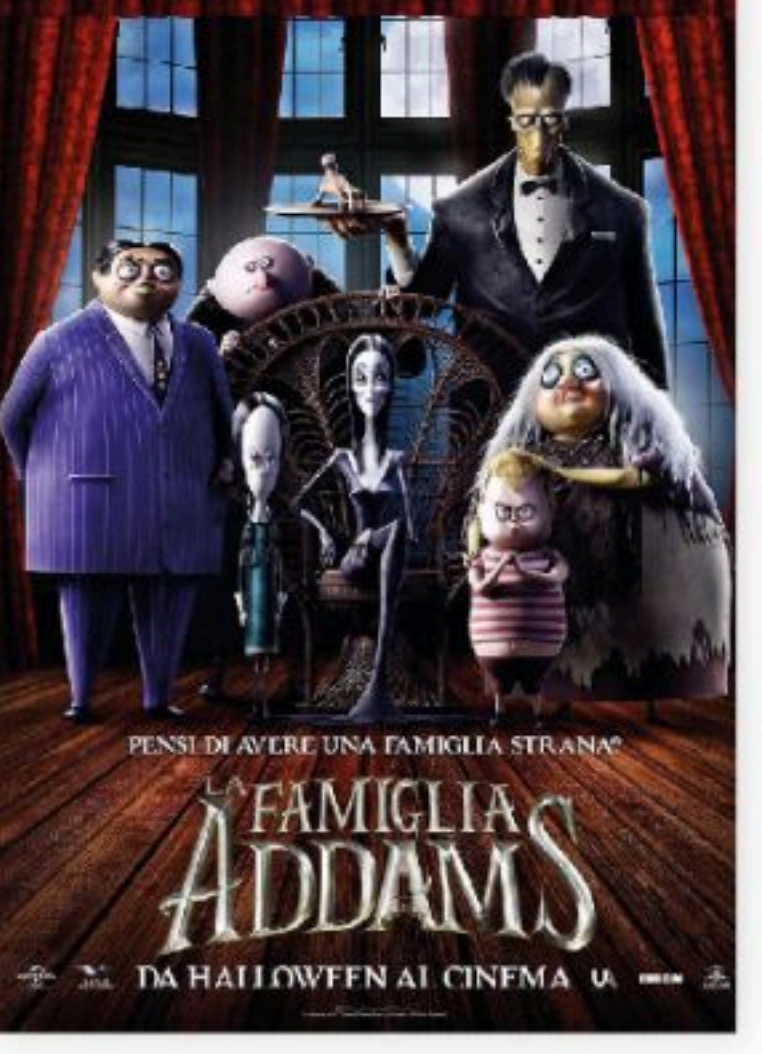

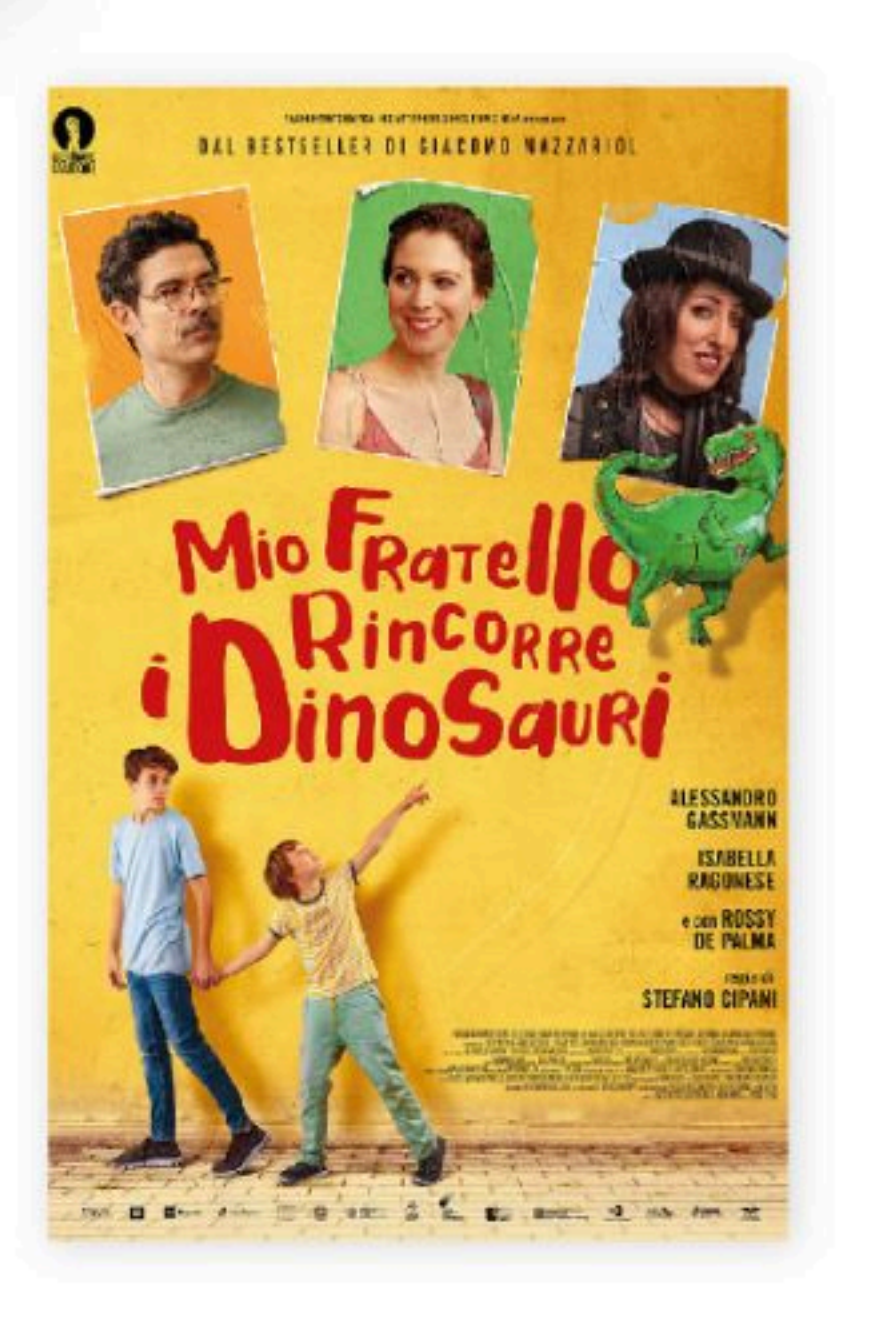

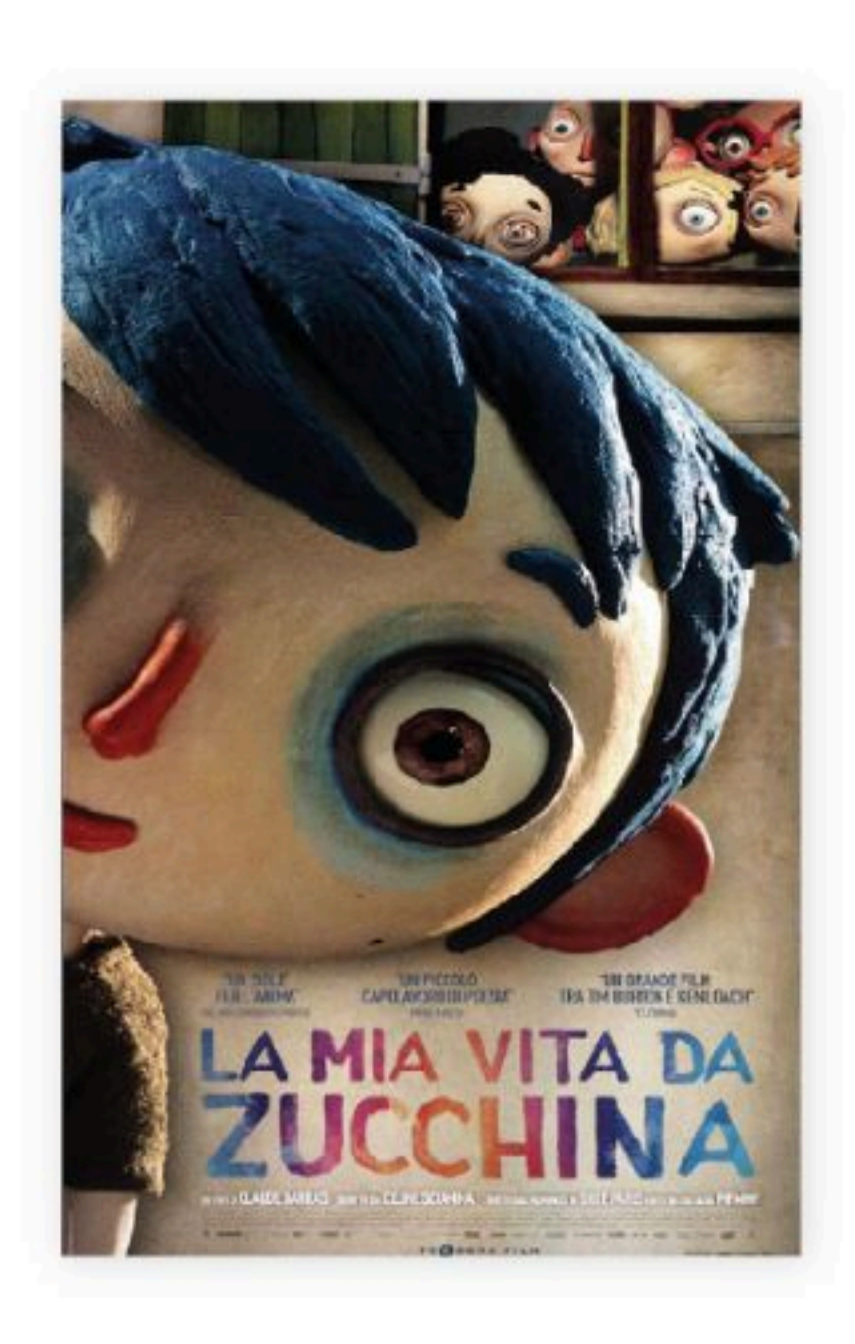

# MATERIALE DIDATTICO

Per supportare al meglio i docenti, Cinemainclasse consente l'accesso ad un'area riservata con materiali esclusivi per approfondire la visione delle opere.

### LINCOLN (2012)

Tematiche: Querra, Libertia, Politica-Societa, Plazznimo, Storia

Consigliate peri Terza media e superiori

Traima: Un fors sulla battaglia del celebre presidente USA per l'abolizione della schiavità. Viene raccontato BORNELLAND.

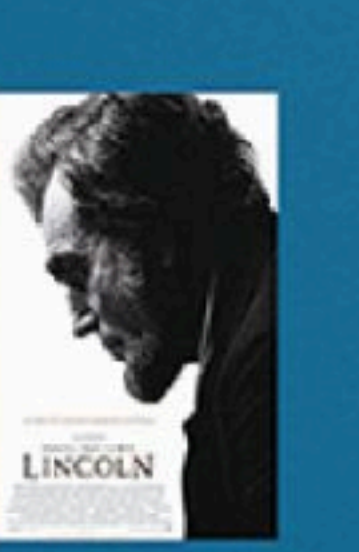

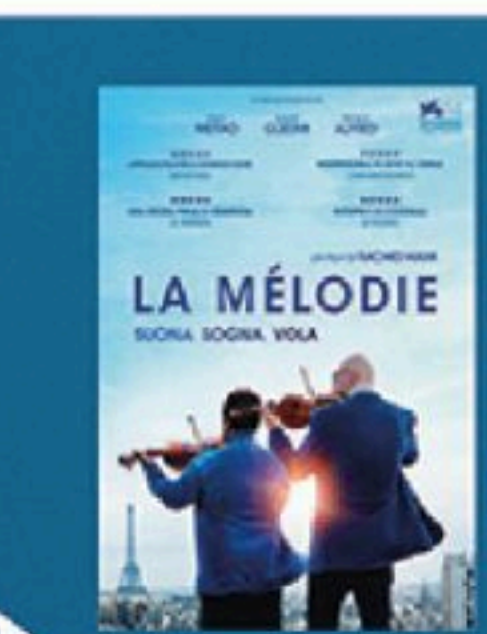

#### LA MÉLODIE

Simon, un violinista molto famioso, si trova a dover accettare un lavoro come insegnante delle medie. Il suo compito sarà quello di guidare la classe nella preparazione del concerto finale alla Filarmonica di Parigi.

ANNO: 2017 OURATA 102 CONSIGURATO PER MEDIE/UCEO TENII RELAZIONE STUDENTE-INSEGNANTE, MUSICA COME 00001410

### **MIO FRATELLO RINCORRE** I DINOSAURI

(2019)

Gradie a questo film si possono affrontare e approfondire con i propr studenti diverse tematiche, come: - LA DISABILITÀ de implicationi e responsabilità che comports, come influisce sulle relationit - LE RELAZIONI INTERRERSONALI

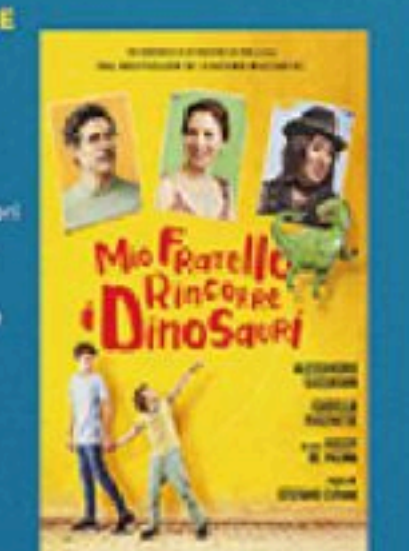

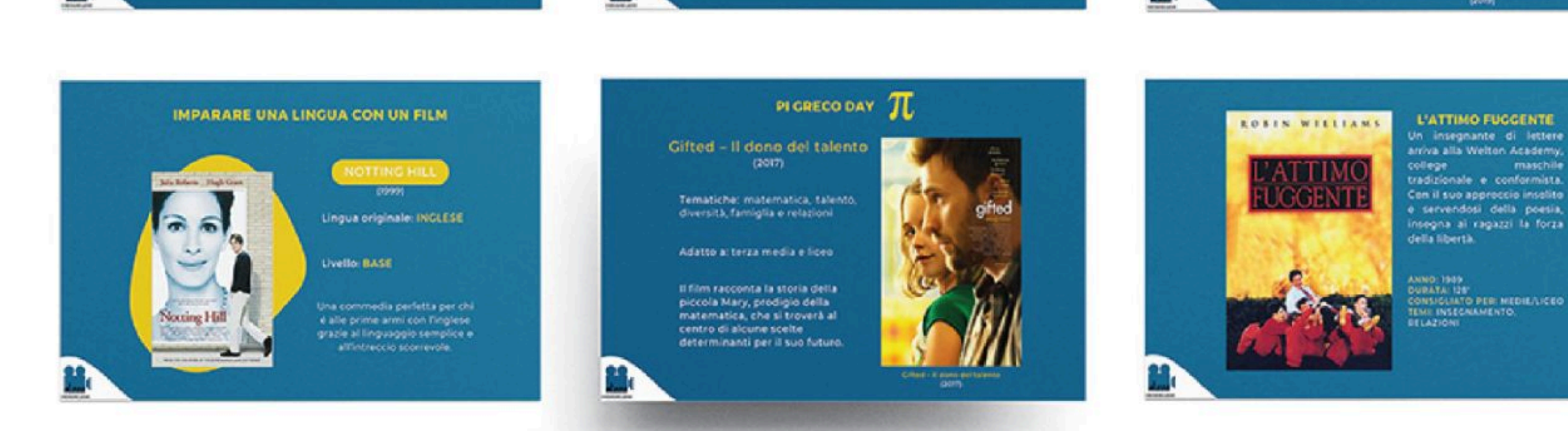

Sul portale di Cinemainclasse è presente un'area riservata, dedicata alle scuole che aderiscono al progetto, nella quale sono presenti:

- consigli sui titoli da scegliere
- esercizi da svolgere pre, durante e post visione
- schede di analisi dei film
- spunti per la programmazione degli argomenti da trattare
  - calendario delle ricorrenze

# **+** E MOLTO ALTRO!

# LA CLASSE AL CINEMA

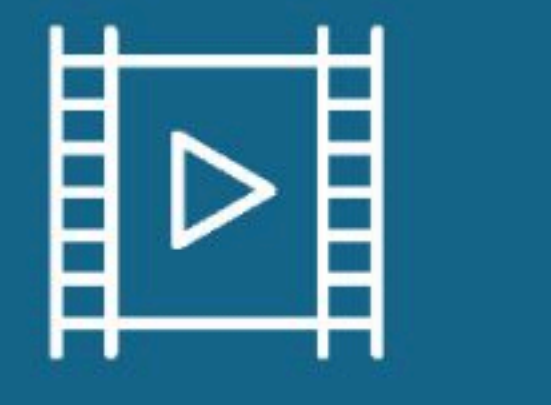

La magia della visione di un film al cinema è insostituibile, per questo Cinemainclasse assiste le scuole anche nell'organizzazione di matinée.

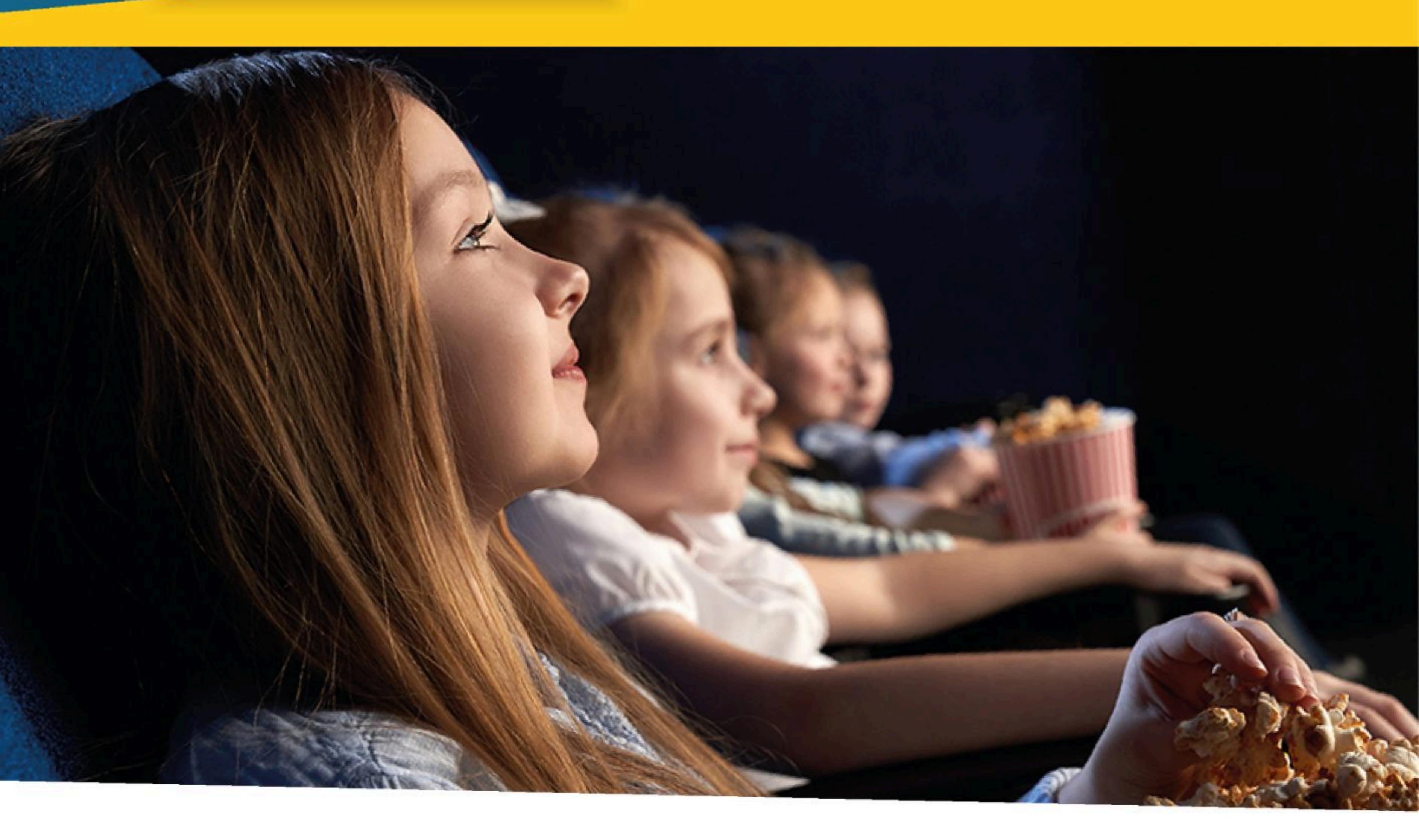

Cinemainclasse vuole consentire alle nuove generazioni di studenti di vivere la magia in sala degli oltre 25.000 titoli del suo catalogo, tra cui i più grandi capoloavori del passato, così come alla loro prima uscita cinematografica.

Con l'abbonamento a Cinemainclasse la scuola beneficerà dell'assistenza gratuita per l'organizzazione della proiezione presso i cinema di sua scelta, accedendo ad una tariffa riservata per il

# noleggio del titolo.

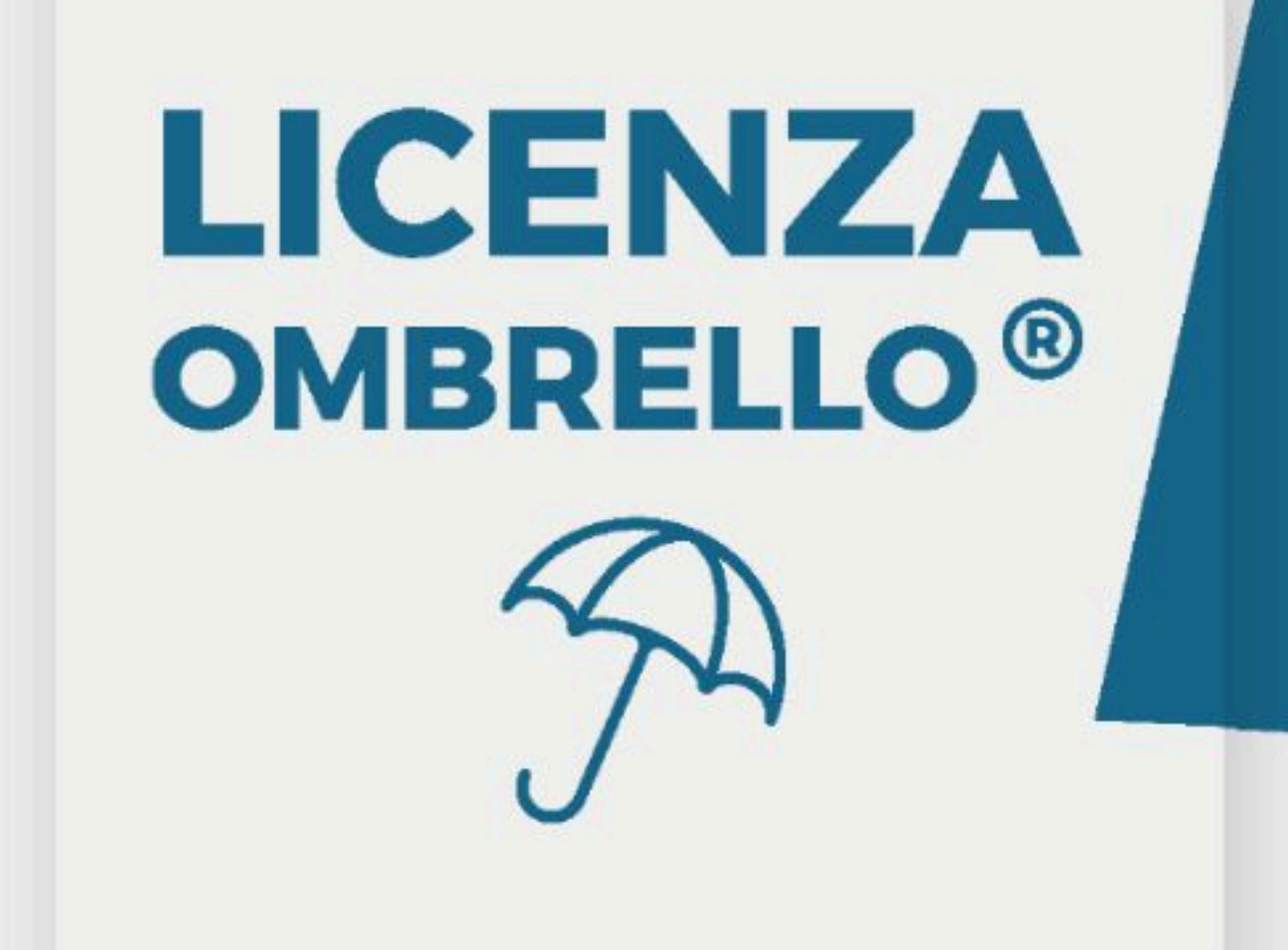

La Licenza Ombrello<sup>®</sup> è un'autorizzazione annuale che consente l'utilizzo delle opere di oltre 850 produttori cinematografici (più di 25.000 titoli).

Grazie alla licenza sarà possibile organizzare, all'interno dell'istituto, la proiezione di film durante eventi quali:

- attività pomeridiane ed extrascolastiche •
  - approfondimenti

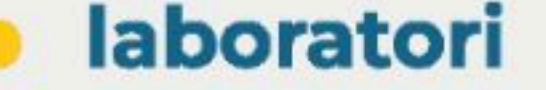

cineforum 

# **+** E MOLTO ALTRO!

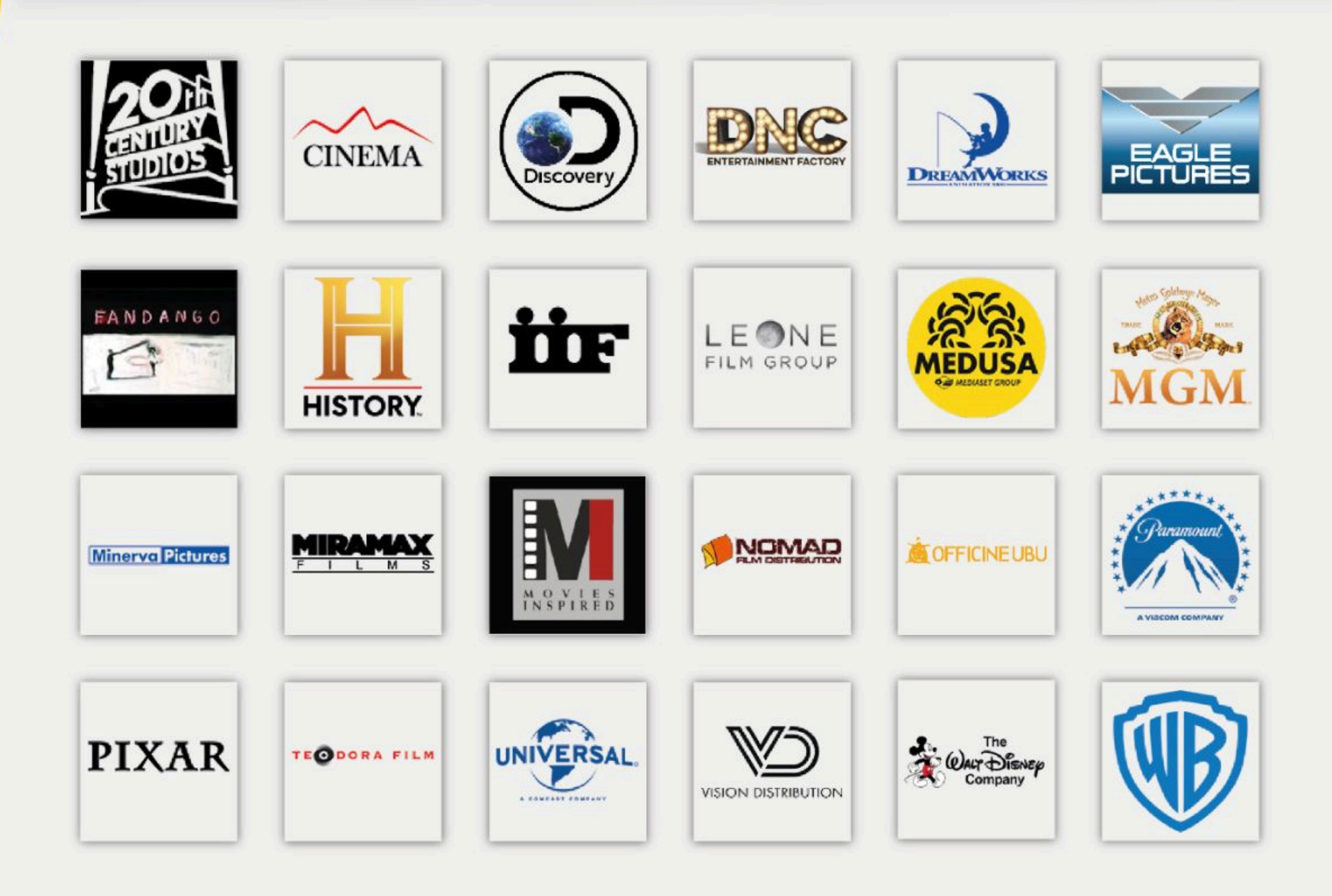

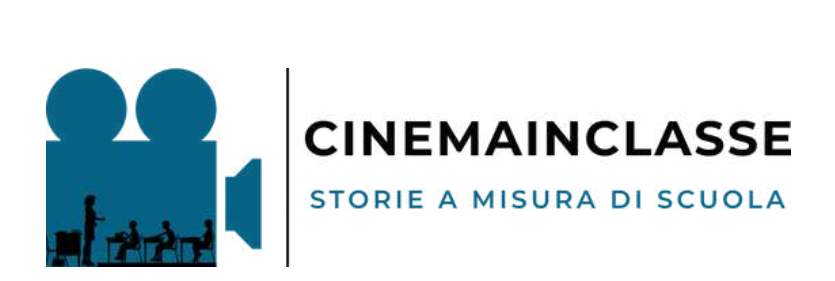

# MANUALE D'USO

# www.cinemainclasse.it

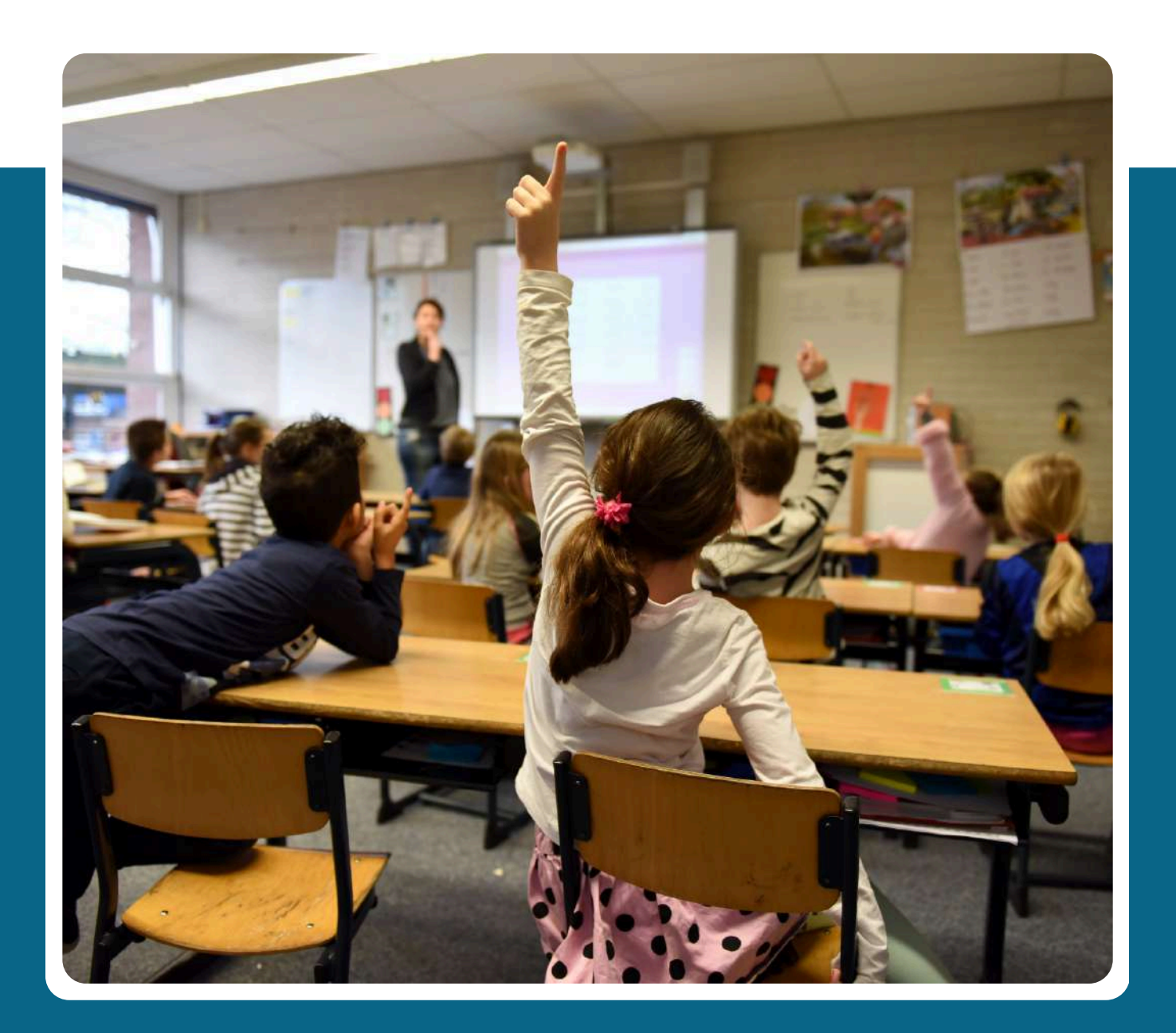

# Introduzione

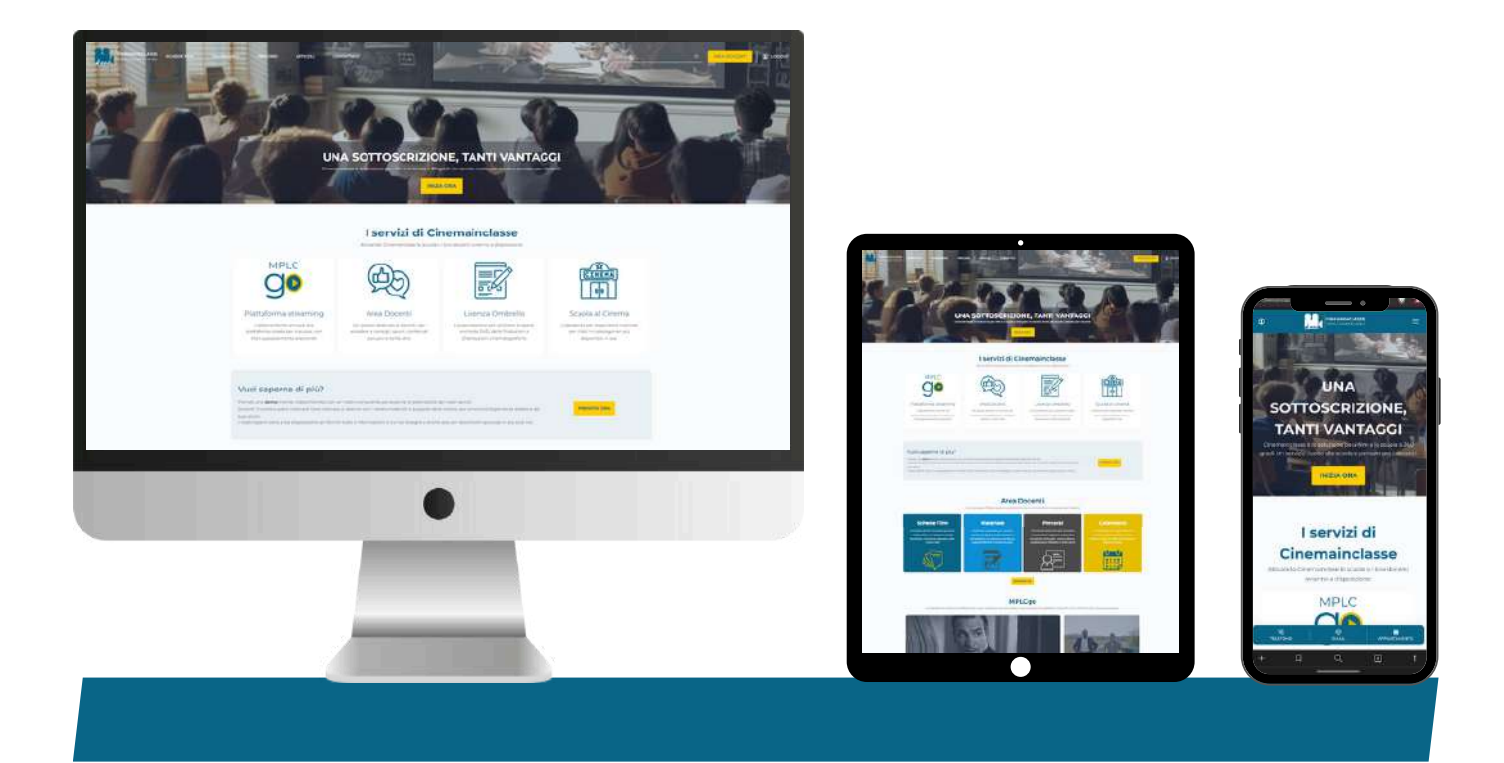

### Benvenuto su Cinemainclasse!

Questo manuale ti guiderà attraverso le funzionalità principali per garantirti un'esperienza ottimale.

### Siamo presenti su acquistinretepa-<sup>it</sup>

# Chi siamo

Cinemainclasse, iniziativa di **MPLC**, rappresenta la soluzione completa per **i film e la scuola**.

L'obiettivo principale è **supportare i docenti** nella visione di film con gli alunni, promuovendo una **didattica innovativa** che catturi l'interesse delle nuove generazioni, ponendo la settima arte al centro del processo educativo.

Cinemainclasse è guidato dai **valori fondamentali** di integrità, responsabilità, innovazione e passione, per approccio educativo che integra il mondo del cinema nella formazione scolastica.

# I nostri servizi

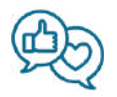

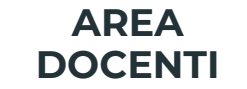

Portale riservato ai docenti per usufruire di tutti i servizi: film, percorsi, calendario, matinée, assistenza e MPLCgo.

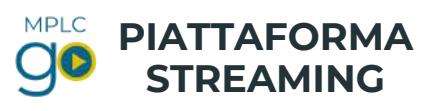

Accesso alla piattaforma, con centinaia di titoli selezionati e periodicamente aggiornati.

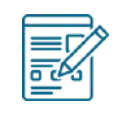

### LICENZA OMBRELLO

L'autorizzazione annuale per utilizzare le opere, anche da DVD, delle Produzioni affiliate.

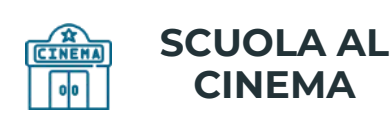

L'assistenza per organizzare matinée per titoli in catalogo non più disponibili in sala.

# Accesso e credenziali

## > AREA DOCENTI

- 1. Vai sul sito **www.cinemainclasse.it**
- 2. Clicca sul pulsante ACCEDI in alto a destra

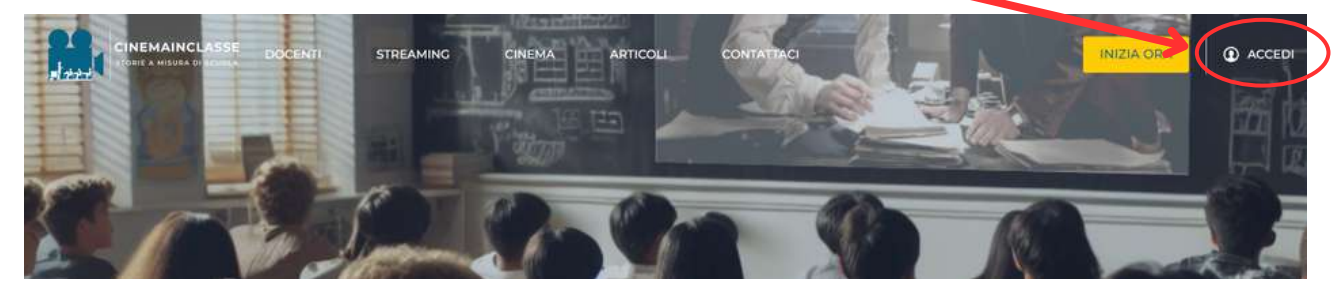

3. Inserisci le **credenziali\*** inviate tramite **email all'istituto**, in seguito alla sottoscrizione

### **ESEMPIO:**

Email istituto cod.mecc@istruzione.it

Password Esempio978\_2024

| Password  |                       |
|-----------|-----------------------|
|           | ٢                     |
| Ricordami | Password dimenticata? |
|           | Accedi                |

Dopo aver effettuato l'accesso, verrai indirizzato direttamente all'**AREA DOCENTI**.

\*NB: Le credenziali possono differire da quelle per accedere ad MPLCgo, verificare sempre le comunicazioni inviate all'istituto.

Ricordiamo che i materiali sono strettamente riservati ai soli alunni dell'istituto licenziatario e non ne è consentita la divulgazione o condivisione con altri istituti.

# Accesso e credenziali

## > PIATTAFORMA STREAMING MPLCGO

- 1. Vai sul sito <u>www.mplcgo.it</u>
- 2. Clicca sul pulsante ACCEDI in alto a destra

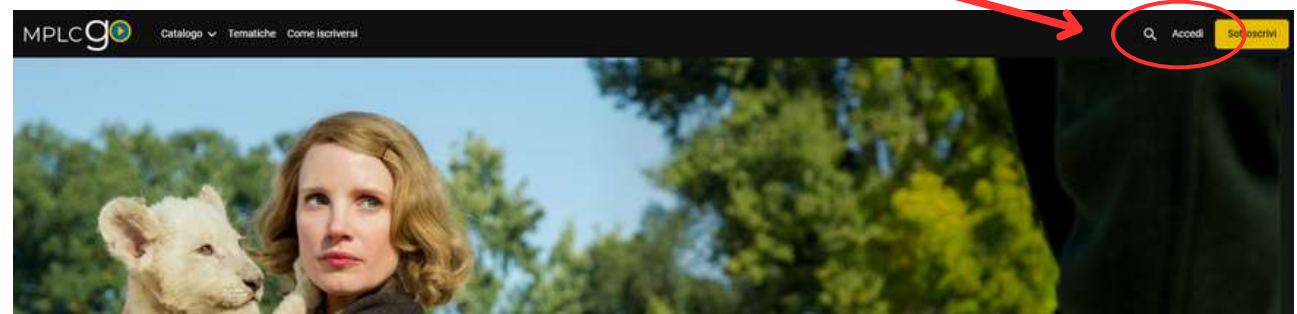

3. Inserisci le **credenziali** inviate tramite email all'istituto, in seguito alla sottoscrizione.

### **ESEMPIO:**

Email istituto codice@mplcgo.it

Password Esempio978\_2024

| Collegati all'account : |                      |  |
|-------------------------|----------------------|--|
| Email                   |                      |  |
| Password                |                      |  |
| 🗌 Ricordati di me       | Password dimenticata |  |
| A                       | ccedi                |  |

Le credenziali consentono un accesso univoco, non è quindi possibile accedere da altri dispositivi contemporaneamente.

Ricordiamo che l'accesso ai film in streaming è consentito esclusivamente all'istituto licenziatario.

# Navigazione del sito

## > AREA DOCENTI

Una volta effettuato il login, sarai automaticamente reindirizzato all'**area riservata ai docenti:** 

- Il portale dove puoi accedere a tutti i servizi Cinemainclasse
- Uno spazio dedicato esclusivamente agli insegnanti della scuola che ha sottoscritto

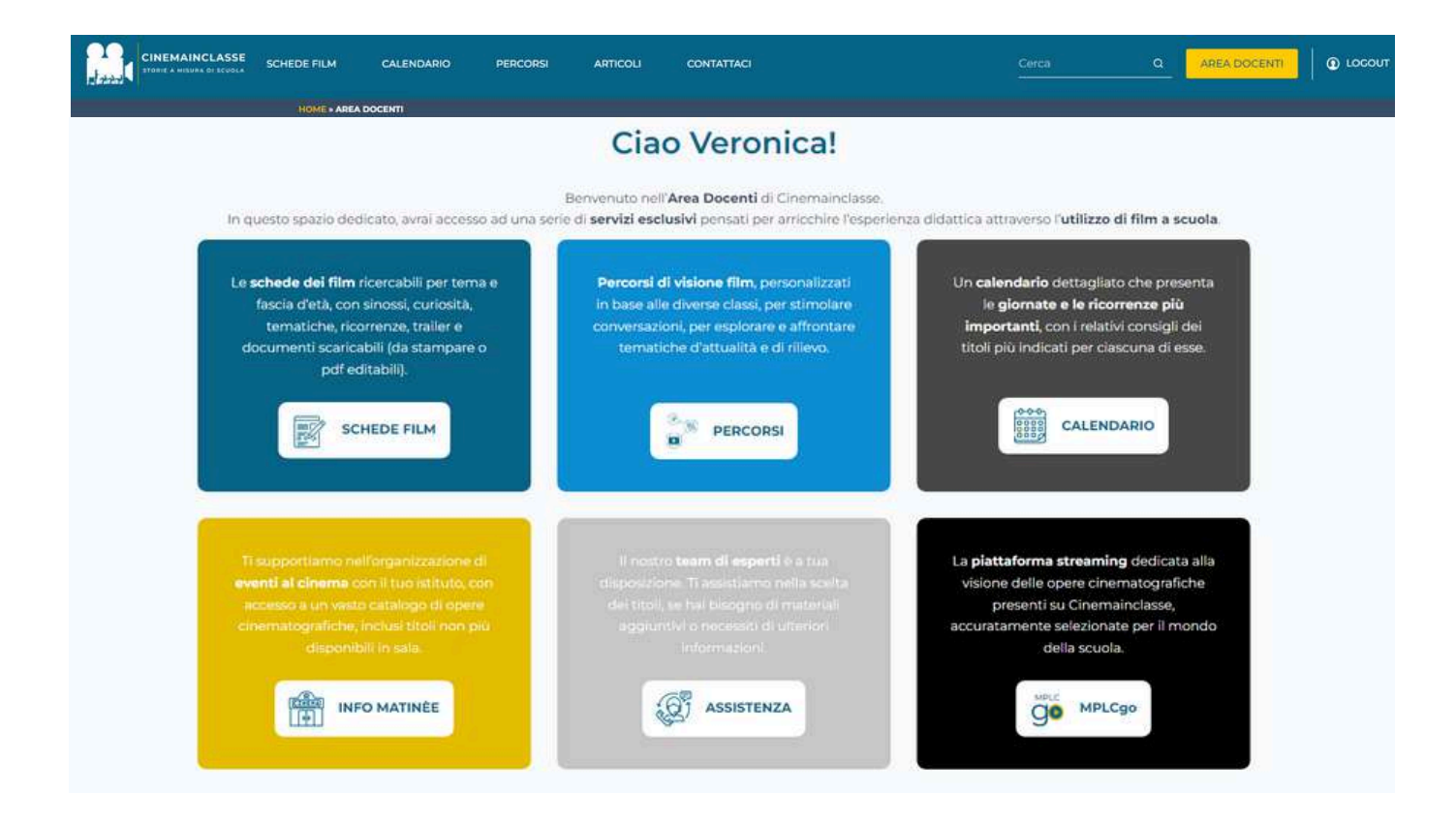

All'interno dell'Area Docenti sono presenti sei sezioni, ciascuna legata ad un servizio specifico.

Analizziamo di seguito le diverse funzionalità.

## SCHEDE FILM

Questa sezione contiene il **catalogo delle schede film** e i materiali didattici. E' utilizzabile per scegliere i titoli più idonei alle proprie esigenze e approfondire le opere selezionate. Le **schede dei film** ricercabili per tema e fascia d'età, con sinossi, curiosità, tematiche, ricorrenze, trailer e documenti scaricabili (da stampare o pdf editabili).

SCHEDE FILM

### COME RICERCARE FILM?

Cliccando su "SCHEDE FILM", avrai accesso al nostro catalogo film.

Puoi ricercare la scheda di un film in 3 modi:

- 1. Sfogliando il catalogo scorrendo la pagina verso il basso
- 2. Cercando direttamente il nome
- 3. Utilizzando uno o più **filtri** disponibili (tema, fasce d'età, materie, disponibilità streaming e materiali didattici)

| LE SCHEDE DI CINEMAINCLASSE |               |                             |                  |                     |
|-----------------------------|---------------|-----------------------------|------------------|---------------------|
| RICERCA                     |               |                             |                  |                     |
| Ricerca                     |               |                             |                  |                     |
| FILTRI                      | - est tra     | 2.8                         |                  |                     |
| Temi                        | Fasce d'età   | Materie                     | Streaming MPLCgo | Materiali didattici |
|                             | ATHERINE FROT | LE SCARPE DELLA<br>LEGGENDA |                  |                     |

### **RICERCA E FILTRI**

**Ricerca un film specifico**  $\rightarrow$  Scrivi il titolo nella **barra di ricerca**.

Se la scheda del film è disponibile. verrà visualizzata nei risultati di ricerca.

| The iron Lady | SCRIVERE QUI IL TITOLO                                   |
|---------------|----------------------------------------------------------|
| FILTRI        |                                                          |
| Телті         | Fasce d'età Materie Streaming MPLCgo Materiali didattici |
| IN N          | RISULTATI DI RICERCA                                     |

Ricerca tramite filtri → Clicca sul filtro di interesse e seleziona, dal menu a tendina, il tema/la materia/età etc. che preferisci.

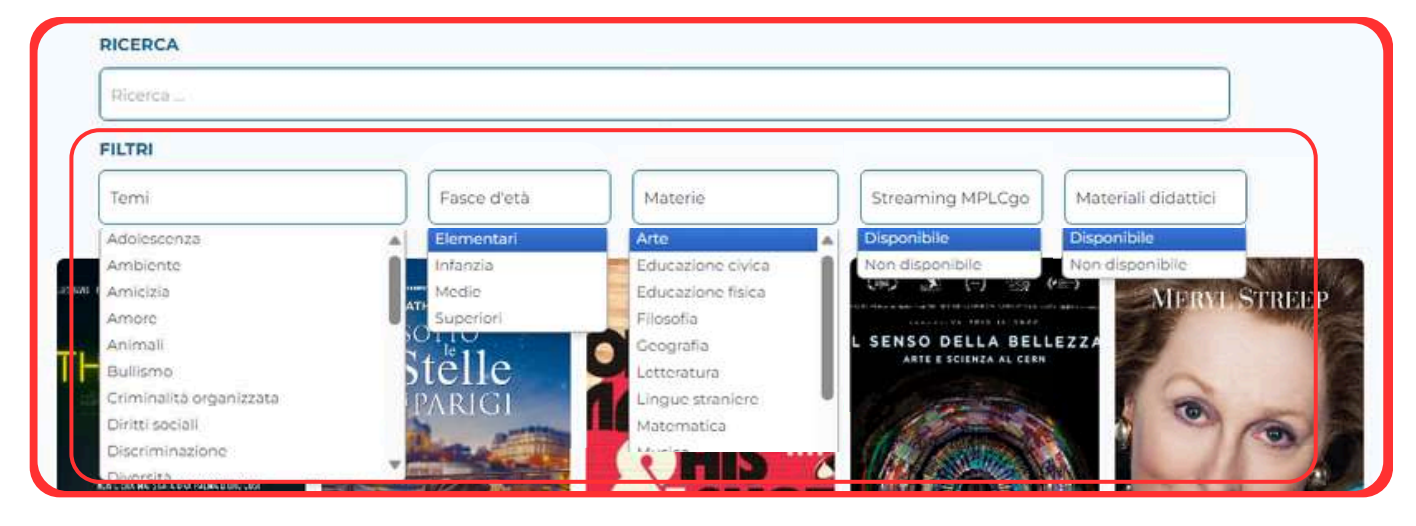

Ricerche avanzate ricerche -> Puoi effettuare simultanee combinando ad esempio più età, più classi e materie o più temi e una classe.

Dopo aver scelto il film, clicca sulla locandina per accedere direttamente alla sua scheda.

### SCHEDA DEL FILM

La scheda del film è uno strumento completo che fornisce ai docenti tutte le informazioni necessarie per l'utilizzo del film in ambito didattico.

- Informazioni generali del film
- Catalogazione per **materie e tematiche** (cliccabili)
- Qualora il film faccia parte di un percorso specifico, questa informazione sarà indicata in questa sezione
- Età consigliata\* del film

Materiali didattici divisi per grado scolastico:

- Dedicato al docente, include dettagli sul film, esercizi, tracce temi, e spunti per dibattiti
- Esercizi per gli **studenti**, file scaricabile ed editabile
- File tradotto in lingua per gli studenti

Alcuni materiali sono in lavorazione, è possibile richiederli compilando il modulo all'interno della scheda film in questa sezione.

Le **ricorrenze** collegate al film sono cliccabili, consentendo di accedere direttamente alla scheda della ricorrenza specifica.

**Come vederlo:** consente di capire le a **modalità di visione del film** disponibili:

- se disponibile sulla piattaforma streaming MPLCgo
- visione in DVD o Blu-Ray (suggerita in alternativa allo streaming)
- disponibilità del titolo per proiezioni al cinema, su richiesta

Curiosità, galleria e trailer ufficiali sempre disponibili.

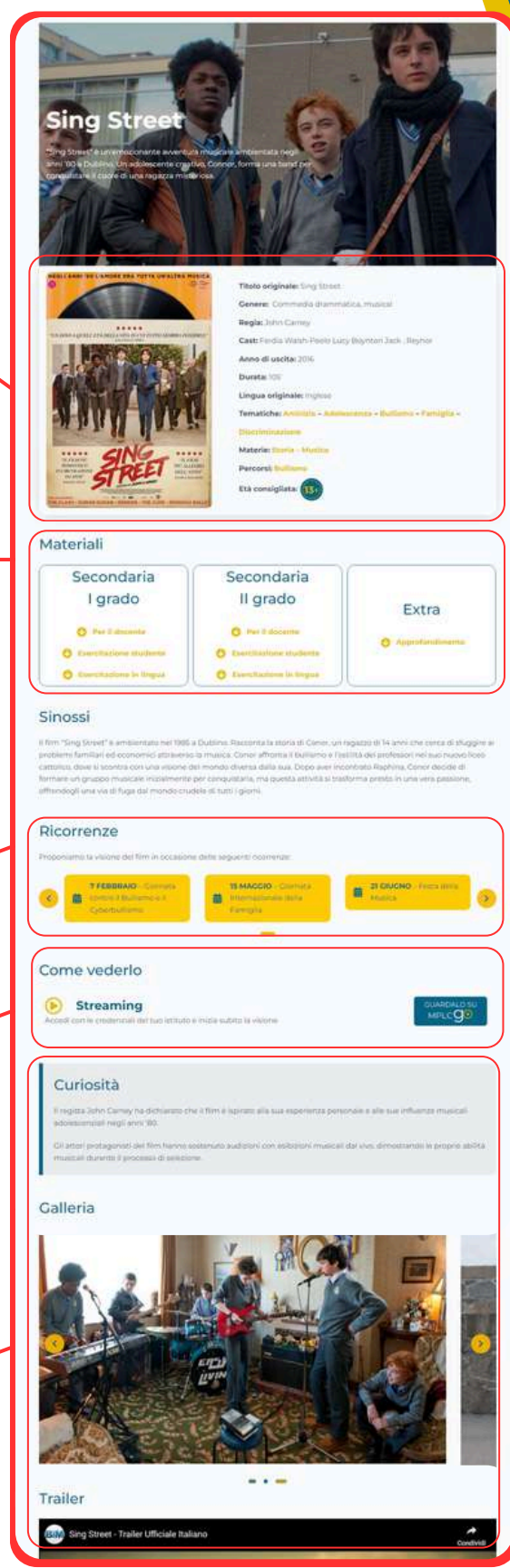

\*NB: Ci impegniamo a fornire indicazioni chiare sull'età consigliata, tuttavia, spetta sempre al docente la valutazione sull'idoneità del film per la sua classe.

## PERCORSI

In questa sezione sono presenti i percorsi cinematografici dedicati a temi e argomenti rilevanti nel contesto scolastico.

Ogni percorso comprende la visione e l'analisi di più film o scene simboliche. Percorsi di visione film, personalizzati in base alle diverse classi, per stimolare conversazioni, per esplorare e affrontare tematiche d'attualità e di rilievo.

PERCORSI

### **COSA COMPRENDE LA PAGINA?**

Cliccando su "**PERCORSI**" accederai ai percorsi proposti suddivisi per grado scolastico.

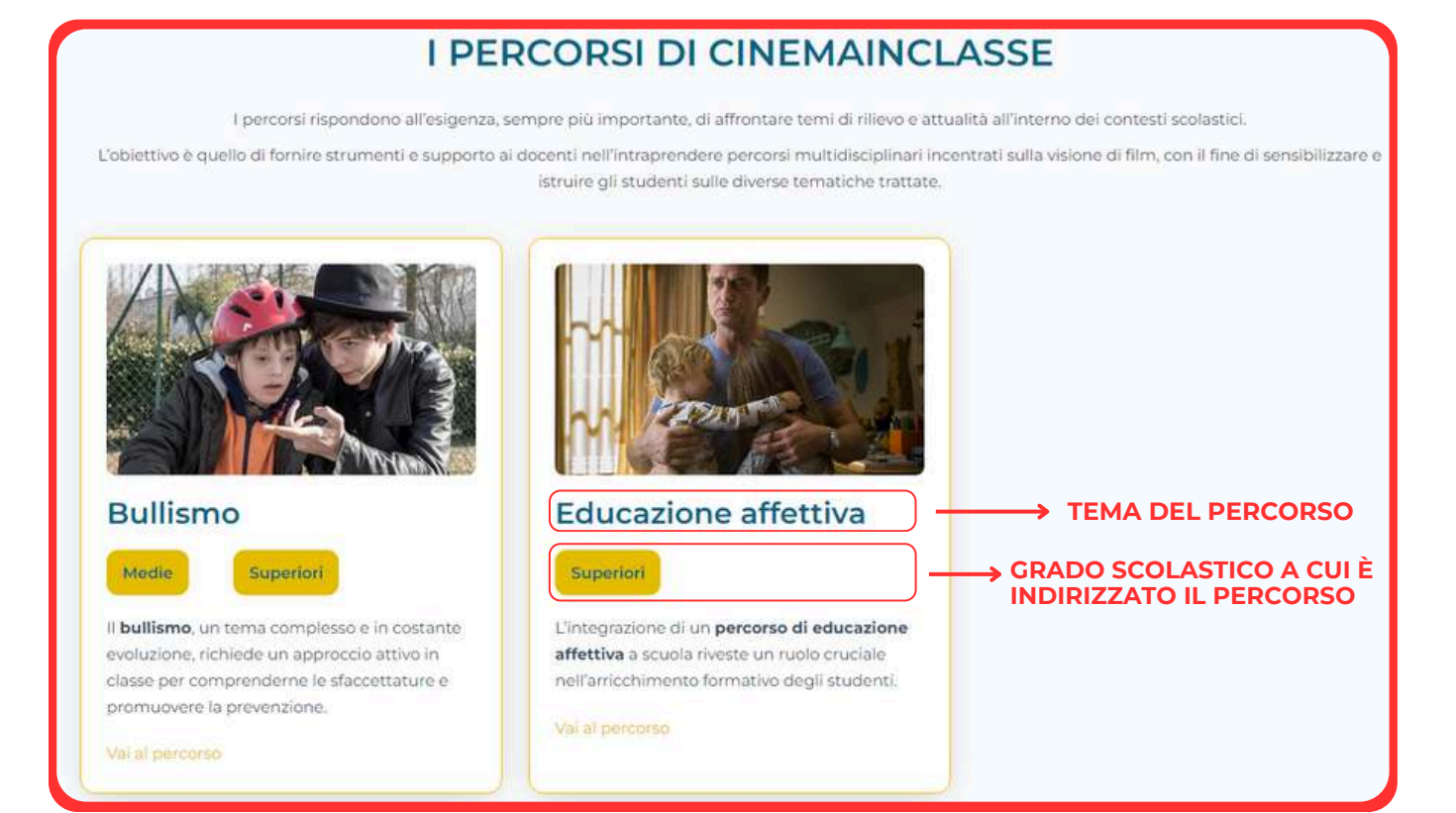

Una volta scelto il percorso, **clicca sulla foto** per accedere alla sua scheda.

### COSA TROVERAI NELLA SCHEDA DEL PERCORSO?

Nella scheda del percorso troverai una serie di informazioni sull'argomento, consigli sul periodo ideale per svolgerlo, obiettivi per il docente e per lo studente ed i film scelti per affrontare il tema.

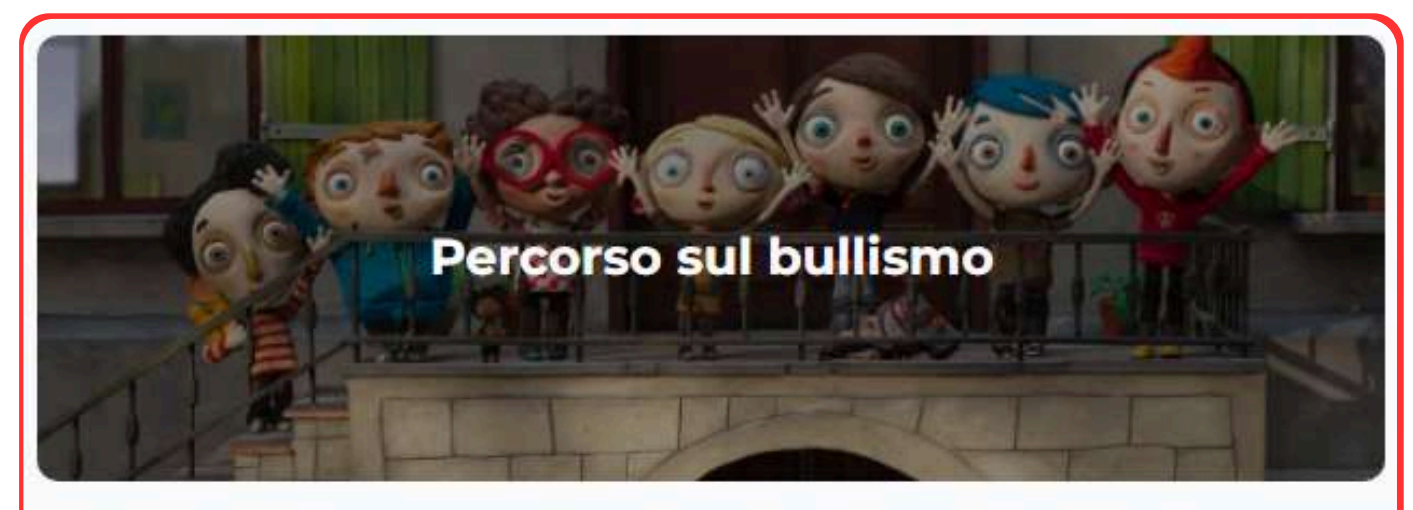

Il **bullismo**, un tema complesso e in costante evoluzione, richiede un approccio attivo in classe per comprenderne le sfaccettature e promuovere la prevenzione.

I docenti hanno un ruolo chiave nell'affrontare questo tema, fornendo agli studenti gli strumenti necessari per comprendere, contrastare ed esorcizzare II fenomeno.

### Dettagli percorso

Durata percorso:

8 ore circa

Ricorrenza correlata:

7 Febbraio - Giornata contro il bullismo e il cyberbullismo

A chi si rivolge:

Scuola Secondaria di Le di II grado.

#### Obiettivi del docente:

Far si che gli studenti acquisiscano una comprensione approfondita del bullismo e sviluppino abilità per prevenirlo e affrontarlo in modo efficace dovrebbe essere l'obiettivo principale del docente in questo percorso educativo.

#### Obiettivi dello studente:

Aumentare la responsabilità, empatia e consapevolezza così da poter contribuire alla creazione di un ambiente scolastico e sociale più sicuro e accogliente per tutti.

#### Film del percorso:

- Mio fratello ricorre i dinosauri

- Sing street:

- La mia vita da zucchina

Cliccando sul titolo, accedi alla **scheda del film** con informazioni generali e materiali didattici correlati.

Cliccando sulla ricorrenza, scopri altri

film correlati alla specifica occasione

attraverso la pagina dedicata.

## **CALENDARIO**

Calendario dettagliato con le giornate e le ricorrenze più importanti del mese, con consigli sui titoli più indicati per ciascuna occasione. Un **calendario** dettagliato che presenta le **giornate e le ricorrenze più importanti**, con i relativi consigli dei titoli più indicati per ciascuna di esse.

CALENDARIO

### COME CONSULTARE IL CALENDARIO?

Cliccando su "**CALENDARIO**" accedi al calendario mensile con le ricorrenze e giornate più importanti.

Puoi selezionare una giornata specifica, entrare nella sua scheda e visionare i film collegati a questa data.

### Quattro modalità di visualizzazione:

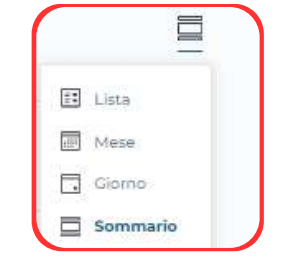

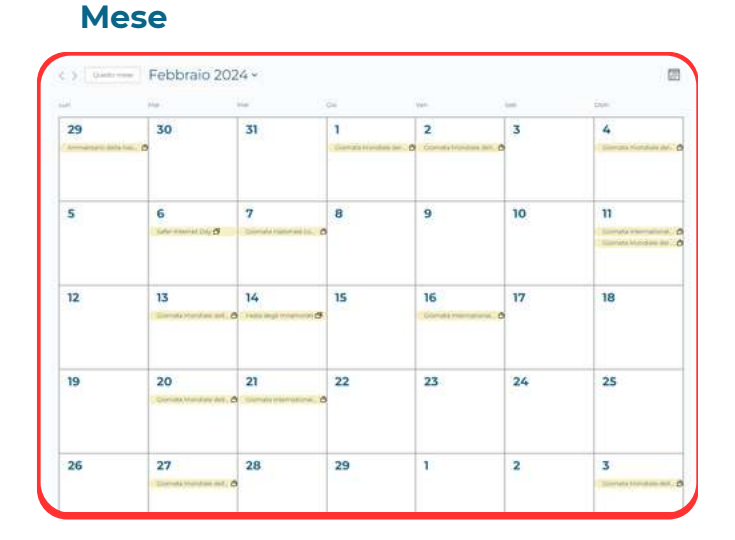

### Giorno

| ornata intera |                                                                                                    |
|---------------|----------------------------------------------------------------------------------------------------|
|               | 24 Gennale 🗗 Giomata Internazionale dell'Educazione                                                                                                    |
|               | Giornata Internazionale dell'Educazione                                                                                                    |
|               | II 24 gennaio si celebra la Giornata Internazionale dell'Educazione. Il diritto all'educazione e<br>sancho dall'articolo 26 della Dichiarazione universale dei diritti umani. La dichiarazione sancitoce<br>il diritto a un'istruzione elementare [] |

### Lista

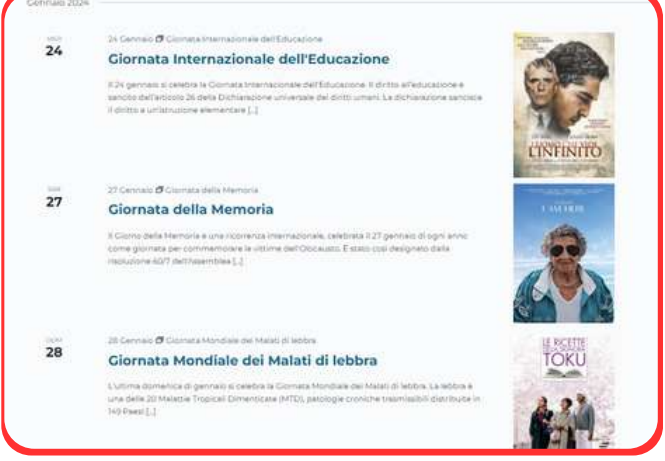

### Sommario

| Gen 2024 |               |                                           |
|----------|---------------|-------------------------------------------|
| 24       | at day 🗗      | Giomata Internazionale dell'Educazione    |
| 27       | $\log \sigma$ | Giornata della Memoria                    |
| 28       | Alt stay 🗗    | Giornata Mondiale dei Malati di lebbra    |
| 29       | Alt stay of   | Anniversario della nascita di Don Shirley |

# **CLASSE AL CINEMA**

Ti forniamo assistenza per l'organizzazione di eventi al cinema, con accesso a un ampio catalogo di film, non più disponibili in sala. Ti supportiamo nell'organizzazione di eventi al cinema con II tuo istituto, con accesso a un vasto catalogo di opere cinematografiche, inclusi titoli non più disponibili in sala.

INFO MATINÈE

### COME RICHIEDERE ASSISTENZA?

Clicca su "INFO MATINÈE" e **compila il form di contatto.** Riceverai assistenza nel più breve tempo possibile.

| 250002                      |   |
|-----------------------------|---|
| Nome*                       |   |
| Cognome*                    |   |
| E-mail*                     |   |
| vfərruggia@mplc.com         |   |
| Telefono*                   |   |
| Istituto                    |   |
| Veronica                    |   |
| Città*                      |   |
| Data della proiezione*:     |   |
| gg/mm/aaaa                  | e |
| Numero indicativo studenti* |   |
| Film o genere d'interesse*  |   |
|                             |   |
| invia                       |   |

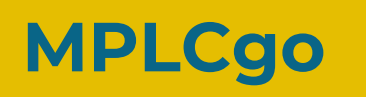

L'accesso diretto alla piattaforma streaming MPLCgo La **piattaforma streaming** dedicata alla visione delle opere cinematografiche presenti su Cinemainclasse, accuratamente selezionate per il mondo della scuola.

MPLCgo

### COME ACCEDERE ALLA PIATTAFORMA?

<u>A pag. 6</u> troverai le indicazioni per accedere alla **PIATTAFORMA STREAMING MPLCGO**, tramite le credenziali inviate via email all'istituto in seguito alla sottoscrizione.

### SCHEDA FILM MPLCGO

| STREET OF                 | State State Stat |                                                                                                    |
|---------------------------|----------------------------------------------------------------------------------------------------|----------------------------------------------------------------------------------------------------|
|                           | Novila Commedie                                                                                                    |                                                                                                    |
|                           | Sing Street                                                                                                    |                                                                                                    |
| - Los and                 |                                                                                                    | A CONTRACTOR                                                                                                    |
| NATE AND                  | Tematiche Adolescenza Scuola Bullismo Religione Famiglia                                                                                                    |                                                                                                    |
| APHH HAFE                 | Lingue disponibilir Italiano Ingese                                                                                                    |                                                                                                    |
| STREET                    | Sottottol/disponibilit Italiano                                                                                                    |                                                                                                    |
| RIPRODUCI                 | Durata 105 min                                                                                                    | MANN AND AND A                                                                                                    |
| TRAILER                   | Anno : 2016                                                                                                    | STATISTICS PARTY                                                                                                    |
| Agglungi alla mia lista 🦁 | Nazione : Regno Unito                                                                                                    | ATBUILT AND                                                                                                    |
|                           | Cast: Ferdia Walsh-Peelo, Lucy Boynton, Jack, Reynor                                                                                                    |                                                                                                    |
|                           | Snossi                                                                                                    |                                                                                                    |
|                           | Il film "Sing Street" è ambientato nel 1985 a Dublino. Racconta la storia di Conor, un ragazzo di 14 anni che cerca di sfuggire al problemi familiari e<br>rostilità dei professori nel suo nuovo liceo cattolico, dove si scontra con una visione del mondo diversa dalla sua. Dopo aver incontrato Raphina, C<br>conquistaria, ma questa attività si trasforma presto in una vera passione, offrendogli una via di fuga dal mondo crudele di tutti i giorni.                                                                                                    | ed economici attraverso la musica. Conor affronta il bullismo e<br>Conor decide di formare un gruppo musicale inizialmente per |
|                           | CONSULTA LA SCHEDA SU CINEMAINCLASSE                                                                                                    |                                                                                                    |
|                           |                                                                                                    |                                                                                                    |

Qui potrai:

- Iniziare subito la **visione del film**
- Guardare il **trailer**
- Aggiungere il film alla lista preferiti accessibile a tutti i docenti che hanno le credenziali

Cliccando sul pulsante, accedi direttamente alla scheda del film su Cinemainclasse

# Aggiornamenti

# **NEWSLETTER**

Gli iscritti alla newsletter potranno usufruire di alcuni **contenuti esclusivi**; ogni mese ricevono **consigli sui film** adatti per la visione in classe in occasione delle prossime **ricorrenze** o in relazione ad uno specifico **tema**, aggiornamenti sui **nuovi percorsi didattici** inseriti e proposte per diverse **attività scolastiche**.

### Per iscriverti alla newsletter di Cinemainclasse:

- 1.Scorri alla fine del sito
- 2. Clicca sul pulsante "Newsletter" sotto la colonna "ALTRO"
- 3.Compila il form inserendo la tua mail

|                                                                                                    | SERVIZI   | AREA RISERVATA | INIZIA ORA        | ALTRO      |
|----------------------------------------------------------------------------------------------------|-----------|----------------|-------------------|------------|
| STORIE A MISURA DI SCUOLA                                                                                                    | Docenti   | Schede film    | Scarica brochure  | Chi siamo  |
| a at at at a second second sec | Streaming | Calendario     | Scarica contratto | Articoli   |
|                                                                                                    | Cinema    | Percorsi       | Contatti          |            |
|                                                                                                    |           |                |                   | Newsletter |

# SOCIAL MEDIA

Per restare aggiornati in tempo reale, seguici su Facebook ed Instagram. Troverai:

- Spazio aperto per i docenti per scambiare informazioni
- Consigli su titoli per la visione in classe, ricorrenze e novità
- Aggiornamenti settimanali su nuovi percorsi e materiali didattici

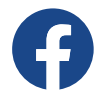

<u>Cinemainclasse</u>

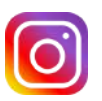

<u>Cinemainclasse</u>

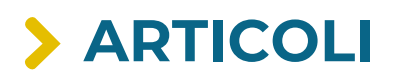

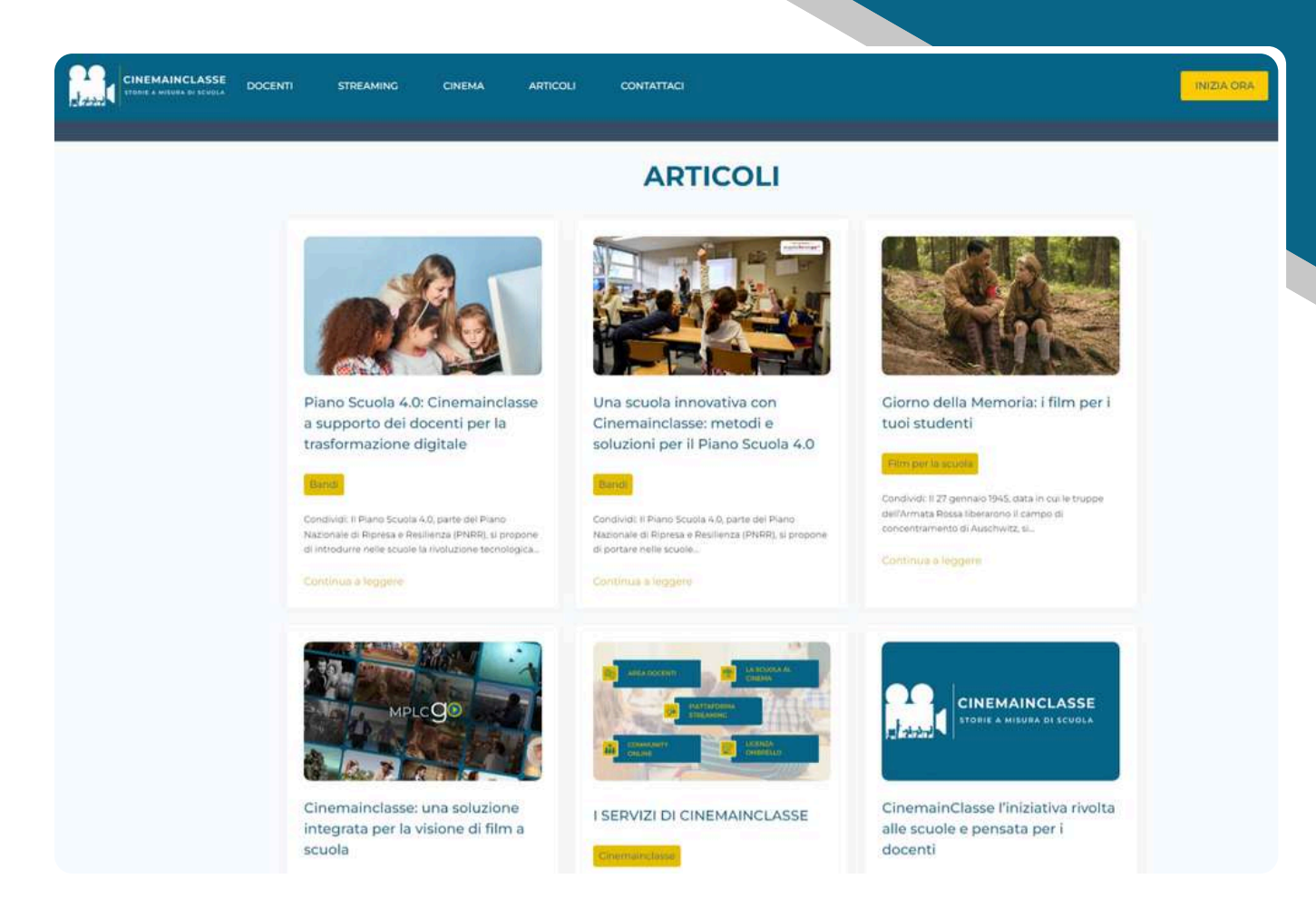

Consigliamo la lettura degli articoli su Cinemainclasse per rimanere informati sulle ultime **novità, aggiornamenti** e possibili **bandi scolastici**. Troverete anche consigli su come **integrare i film** in modo efficace nella didattica e molto altro ancora.